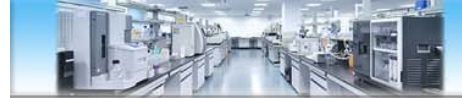

# ITC等温滴定微量热仪 使用培训

欧惠超 ohc@ustc.edu.cn 中国科学技术大学生命科学实验中心 http://biotech.ustc.edu.cn

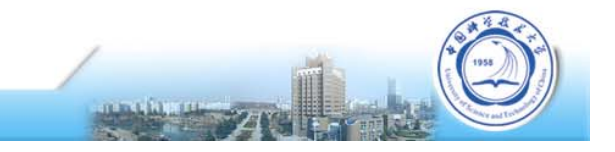

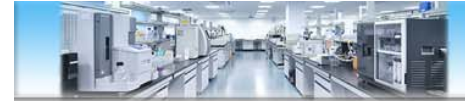

### 中心3台ITC仪器

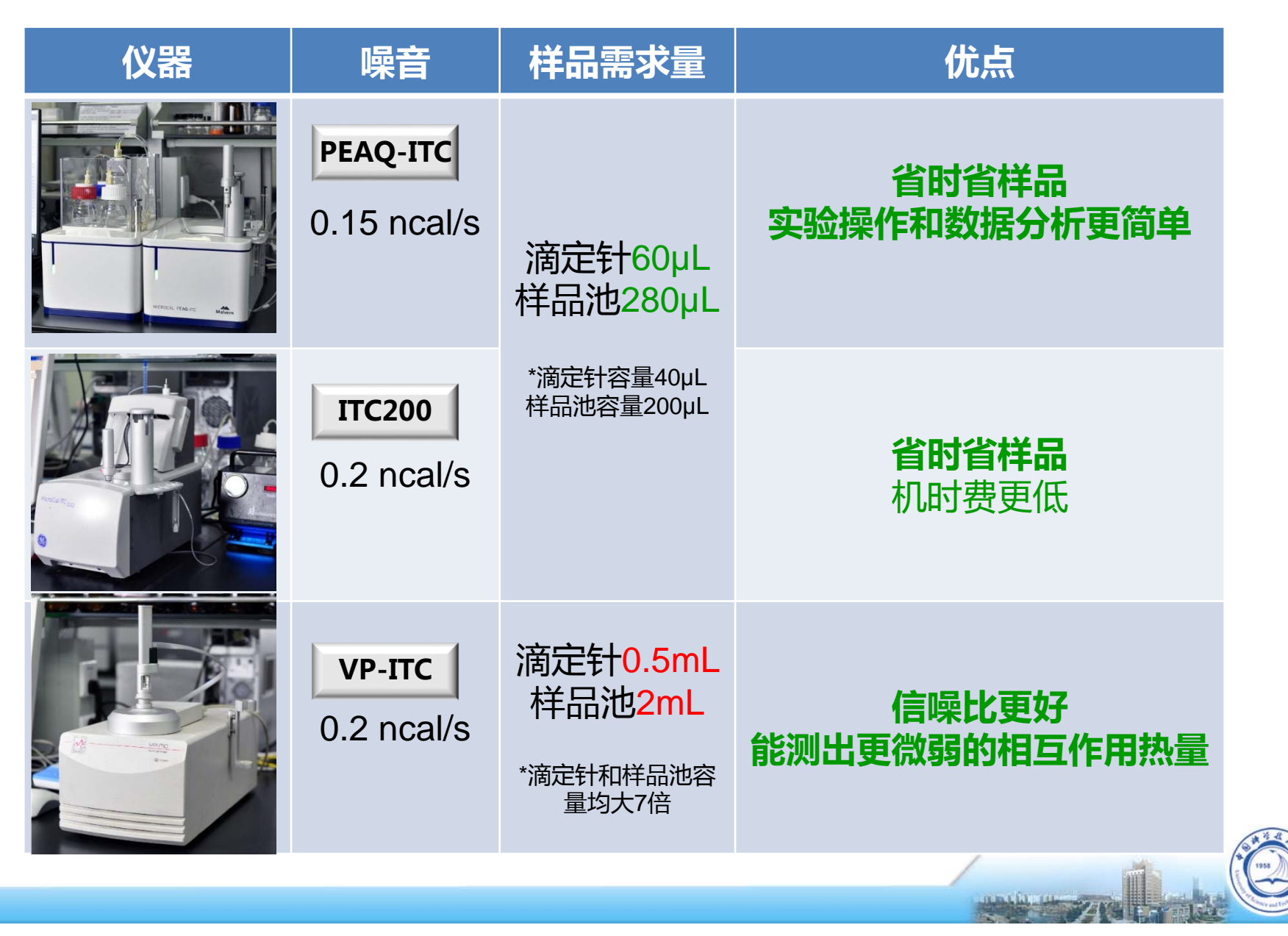

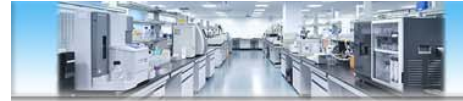

# ITC什么原理?能做什么?

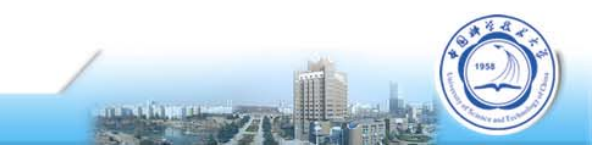

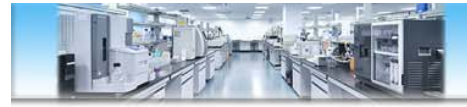

### ITC基本原理

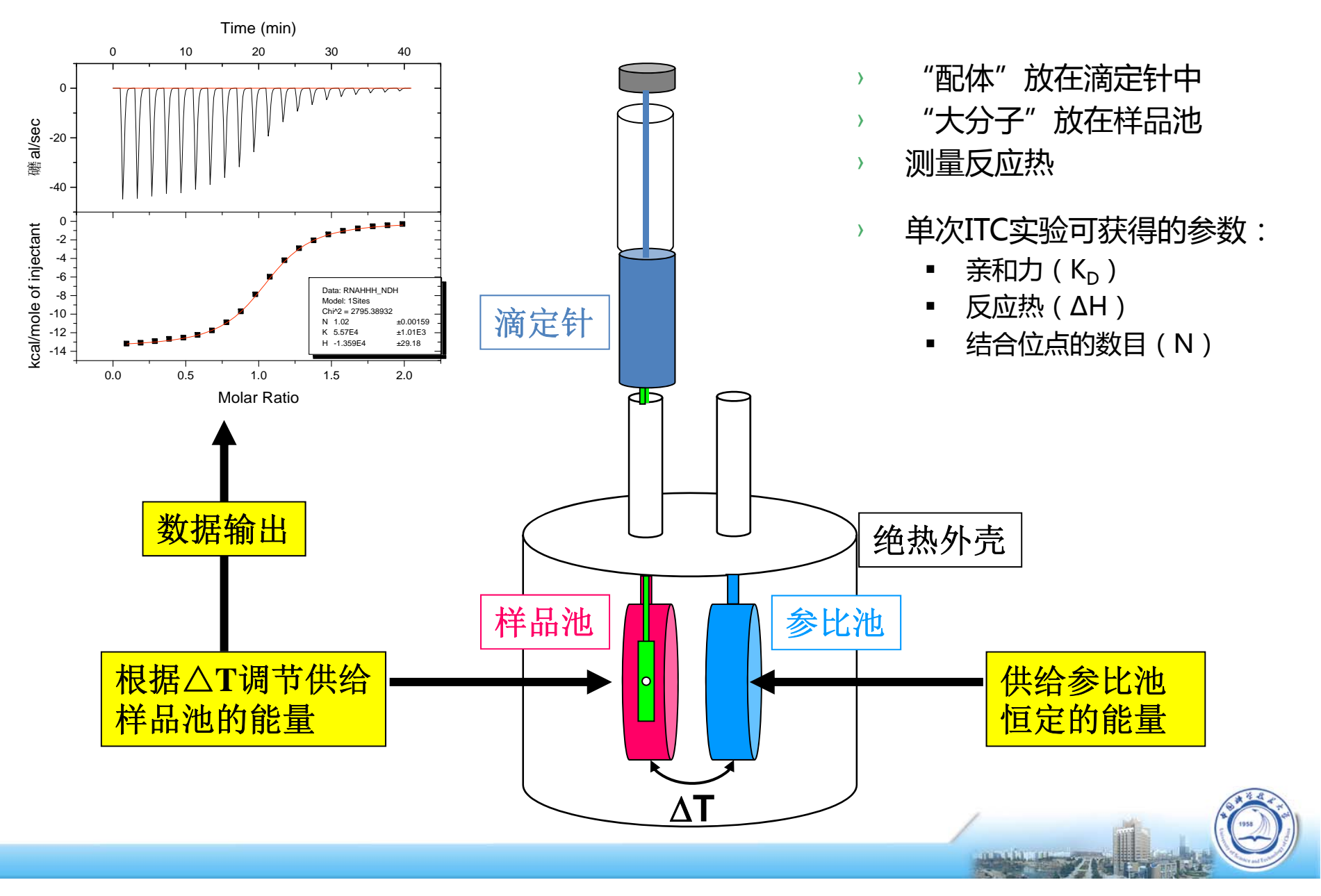

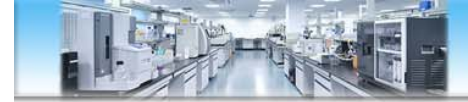

### ITC基本原理

#### 基于热量检测的通用技术

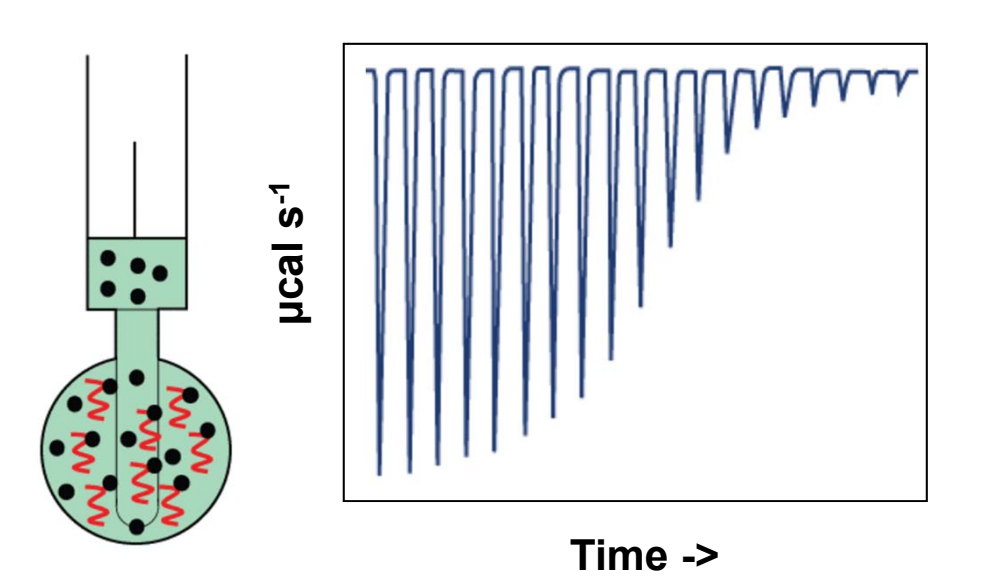

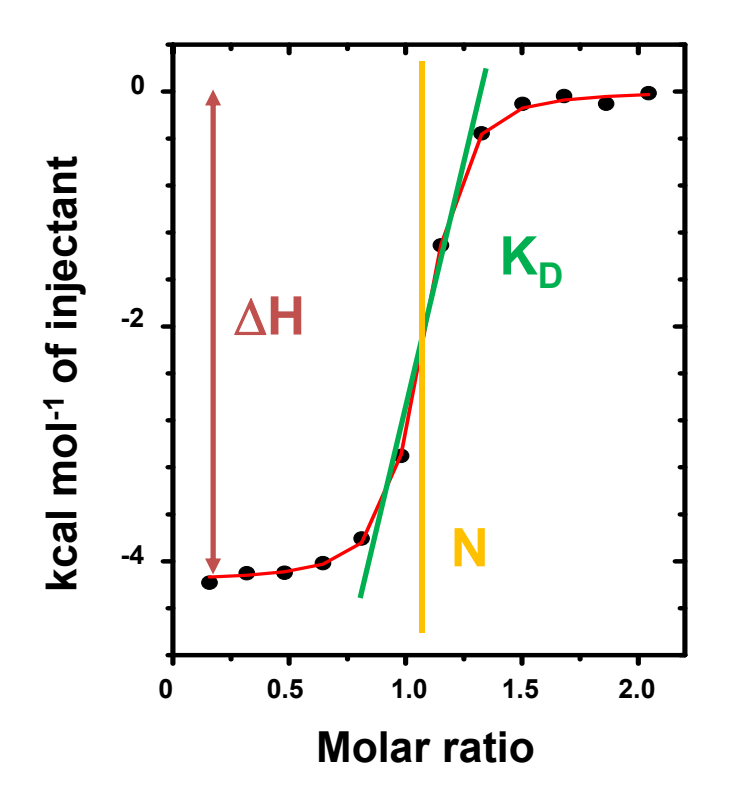

- 1. 原始数据积分;
- 将热量进行积分并运用合适的结合模型得到:亲和力 (K<sub>D</sub>), 化学计量比 (N) 和反应焓变(△H);
- 3. 通过热力学公式,计算得到反应熵变(△S)。

#### $\Delta G=RT InKD=\Delta H-T\Delta S$

K<sub>D</sub>: Affinity N: Stoichiometry ∆H: Enthalpy ∆S: Entropy

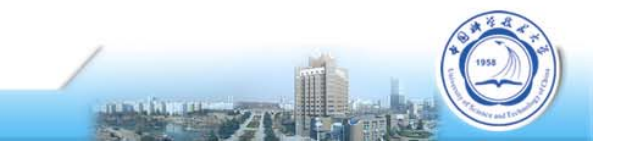

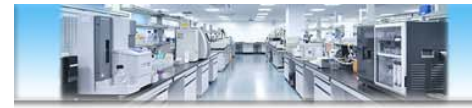

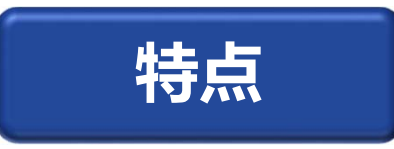

- ✓ 通用的检测器
- ✓ 简单的分析设计
- ✓ 很容易操作
- ✓ 分子量范围广
- ✓ 溶液中检测
- ✓ 无需标记
- ✓ 非光学检测

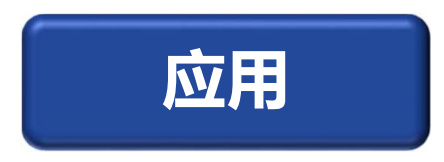

- 任意两种分子间的相互作用
  - ▶ 证实结合以及活性
  - ▶ 获得亲和力、结合比和热力学参数
- 研究相互作用机制
- 药物研发
  - ▶ 用热力学指导先导化合物的优化
  - ➤ 确认IC50和EC50
- 酶动力学

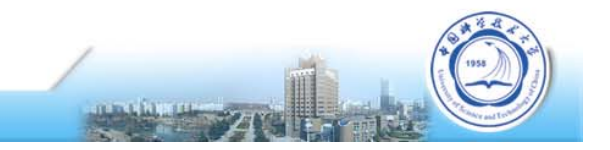

# ITC – protein small molecule interaction

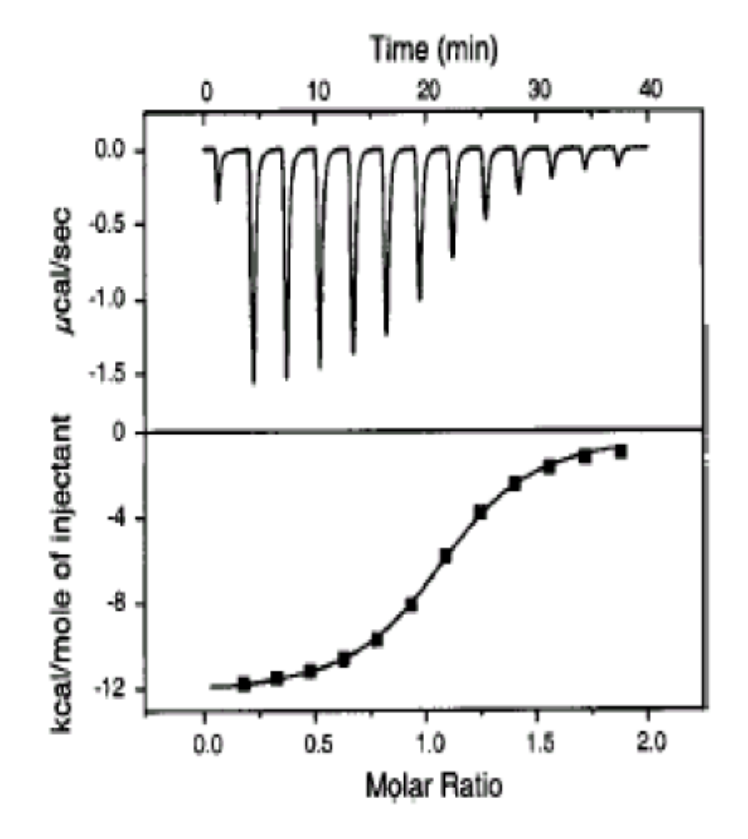

4-carboxybenzene-sulfonomide titrated into carbonic anhydrase II N = 0.97 $K_D = 730 \text{ nM}$  $\Delta H = -11.9 \text{ kcal/mol}$ 

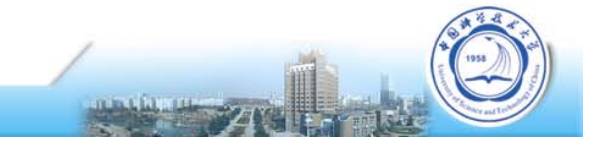

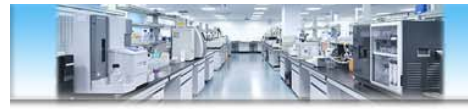

### **Protein-protein interactions**

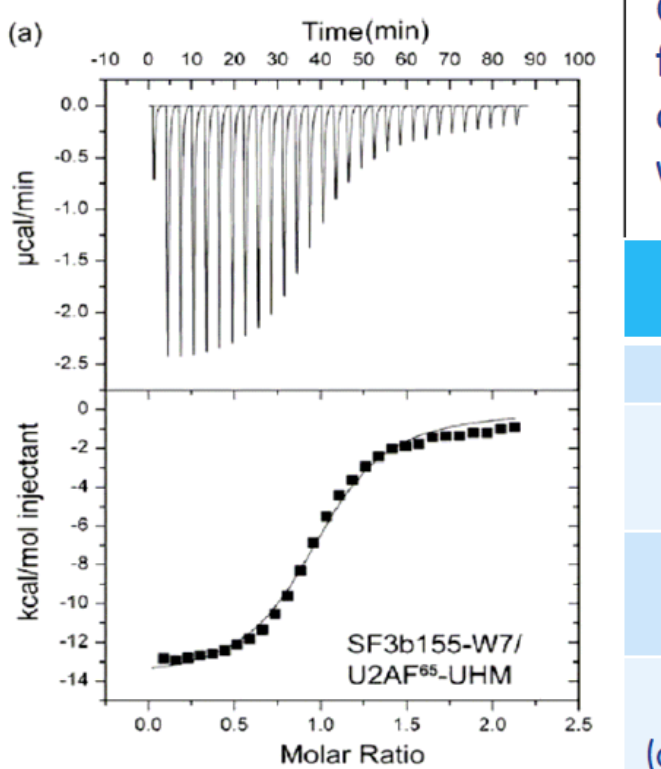

C-terminal domain of nuclear RNA auxiliary factor (U2AF<sup>65</sup>-UHM) binding to spliceosomal component mutant SF3b155-W7 (shown) or wild-type SF3b155

|                     | SF3b155-W7 | Wild-type<br>SF3b155 |
|---------------------|------------|----------------------|
| K <sub>D</sub> (μM) | 2.50       | 2.83                 |
| ∆G<br>(kcal/mol)    | -7.8       | -7.7                 |
| ∆H<br>(kcal/mol)    | -14.9      | -9.4                 |
| ∆S<br>(cal/mole/°K) | -23.4      | -5.6                 |

ΔH: 焓变,当ΔH<0时表示反应由焓驱动,通常是通过氢键、离子键、范德华力产生相互作用;</li>
 ΔS: 熵变,-T ΔS<0表示是熵驱动的过程,通常是发生了疏水相互作用,或产生了构象变化等。</li>

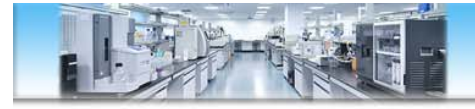

### Multiple binding sites

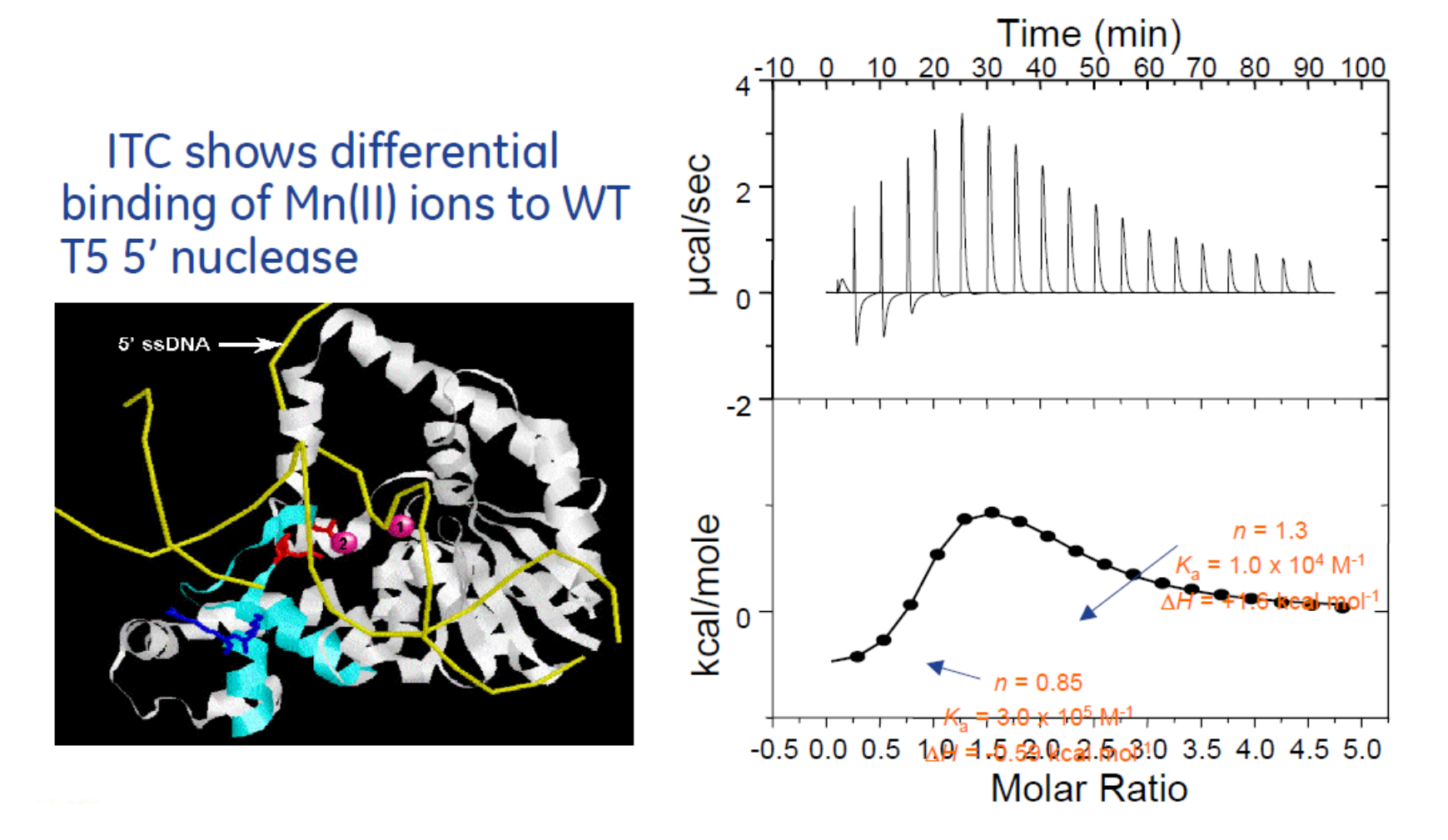

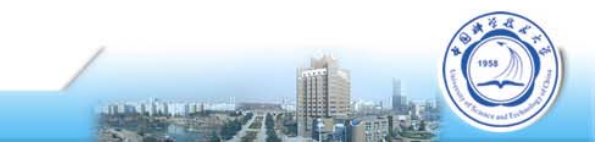

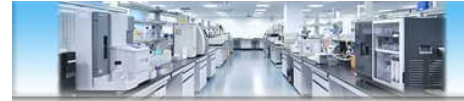

### ITC实验怎么做? (以PEAQ-ITC为例)

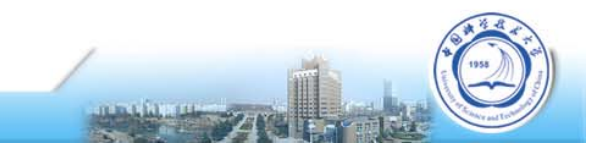

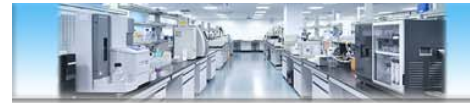

### 基本实验流程

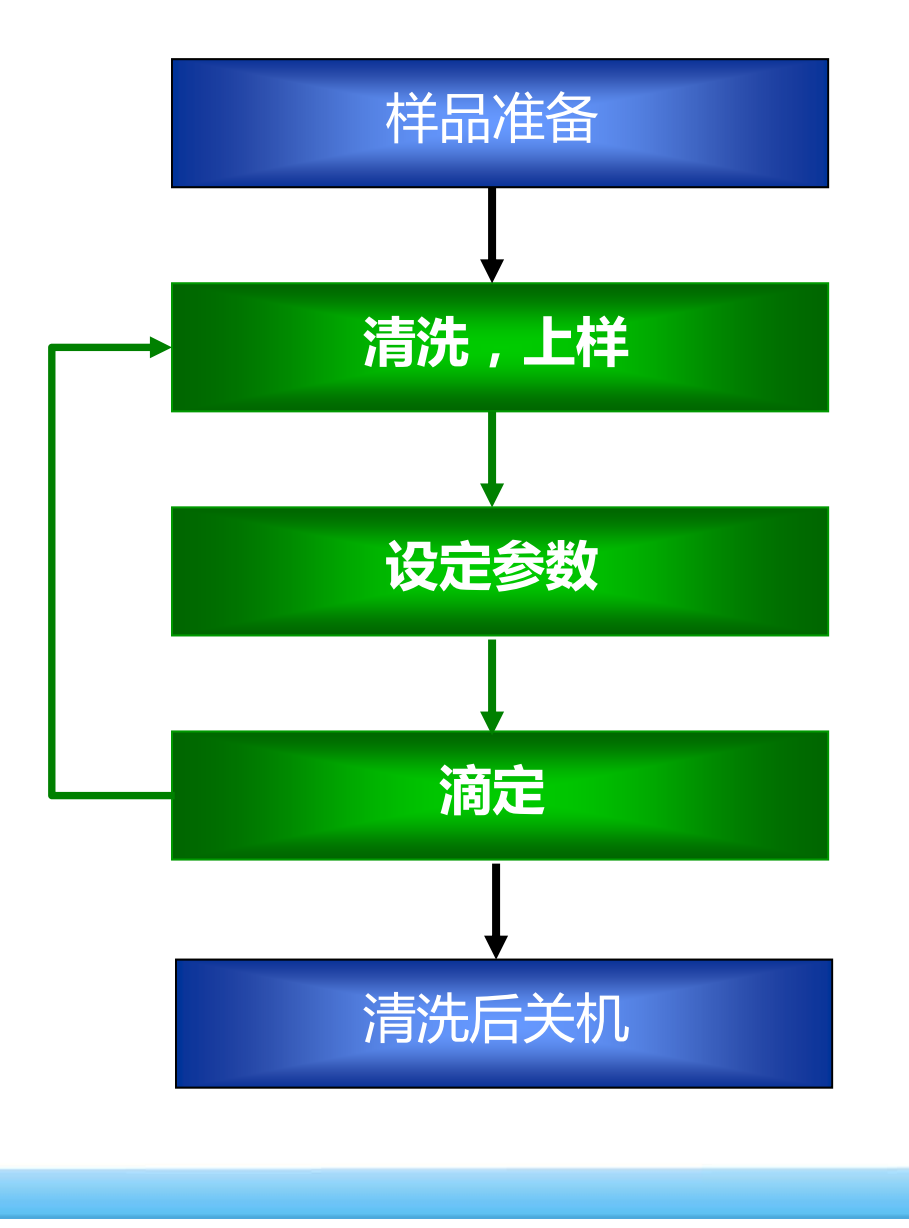

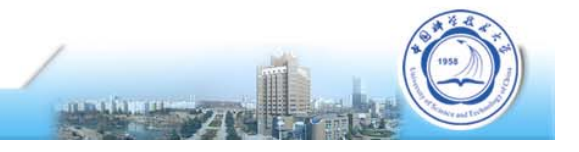

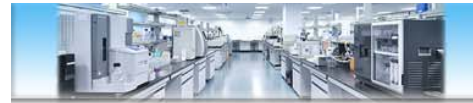

### 样品准备-浓度与体积

#### ≻ 样品浓度:

如果已知KD值,可根据公式估算(**样品池样品浓度=C\*KD\*N**,C值一般在10-100之间实验结果最好)

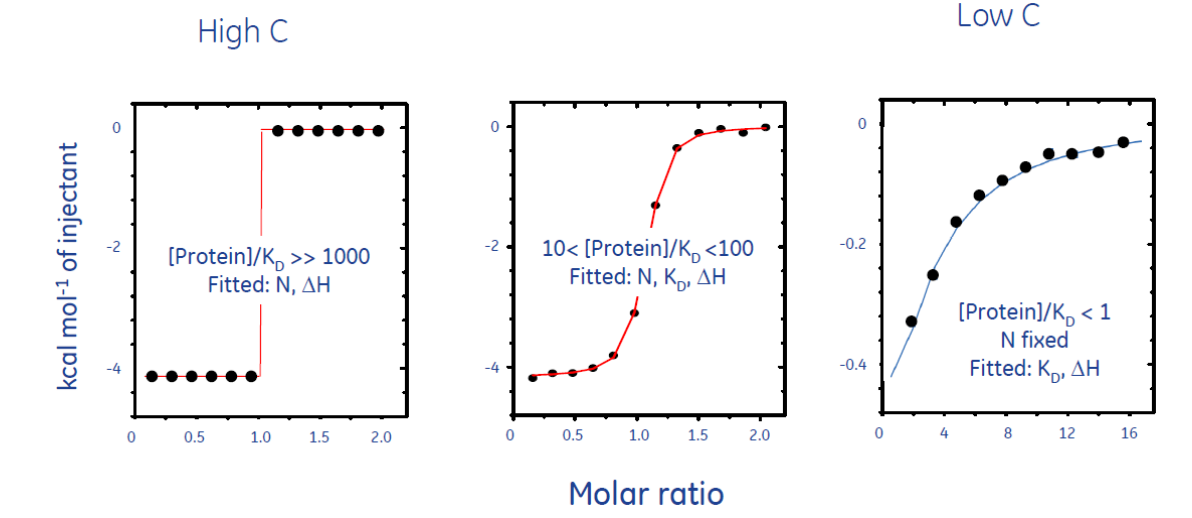

如果不清楚KD,可按经验浓度范围进行准备,样品池一般为10uM~10mM, 滴定针比样品池浓度一般高10-20倍,建议初始尝试200uM滴20uM

- ▶ 样品体积:样品池280ul(建议350-400),滴定针60ul(建议100)
- ▶ 一个ITC实验一般包含A to B 和 A to Buffer两次滴定, A需要双倍用量。

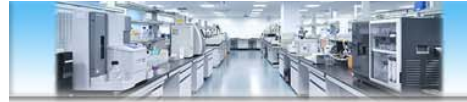

### 样品准备-前处理

#### ▶ 样品要求:

样品要澄清无颗粒,可通过离心或微滤处理

#### 两个样品所用缓冲液尽可能完全一致, pH差值 < 0.05

缓冲液交换和脱盐:透析、凝胶过滤、超滤、渗滤、沉淀析出和固相萃取。 尽可能避免使用有机溶剂!

如需使用还原剂,最好使用:

TCEP ( Tris (2-carboxyethylphosphine) hydrochloride,  $\leq 2mM$  )

β- 巯基乙醇 (β-mercaptoethanol, β-ME, ≤5mM)

避免使用DTT(自身氧化放热,导致背景漂移)

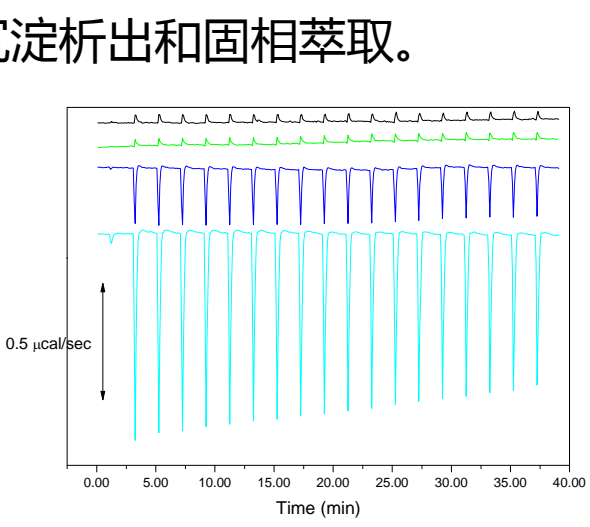

vithout dialysis

160

2.5

2.0 -

1.5

-0 5

al/sec

> **真空脱气5min(推荐)**或离心脱气10min(12000rpm或以上)

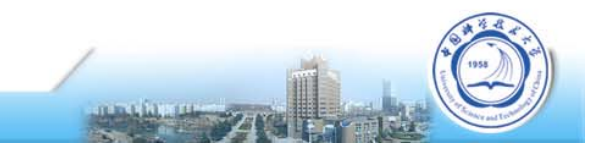

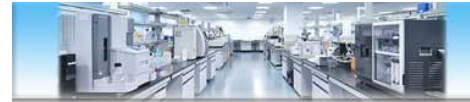

### 检查溶液瓶-刷卡开机

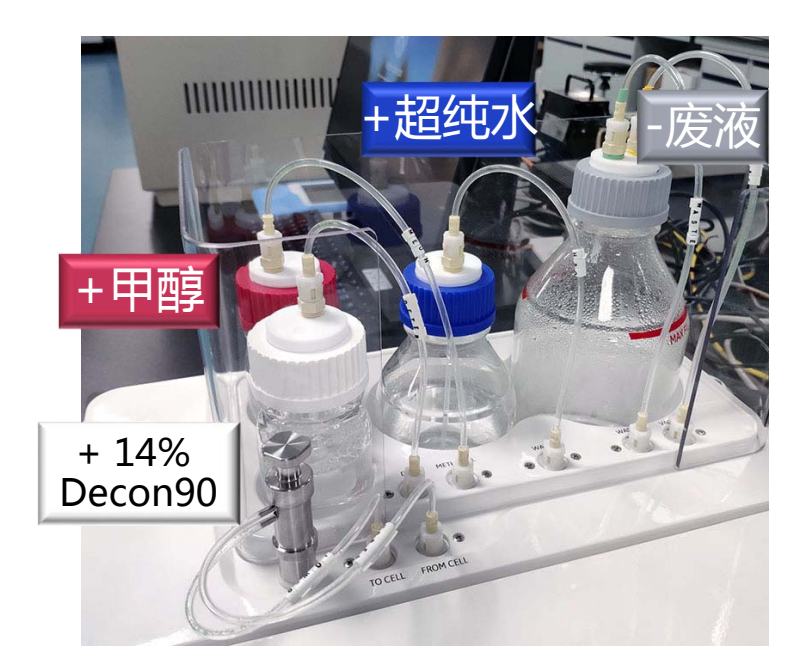

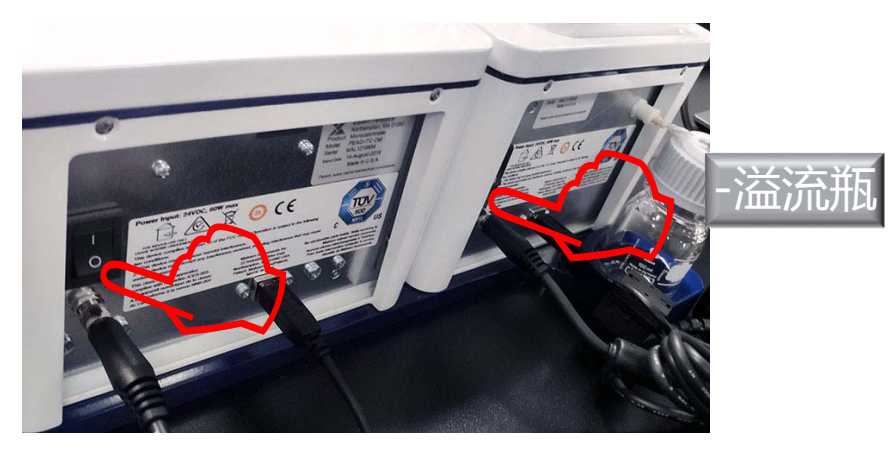

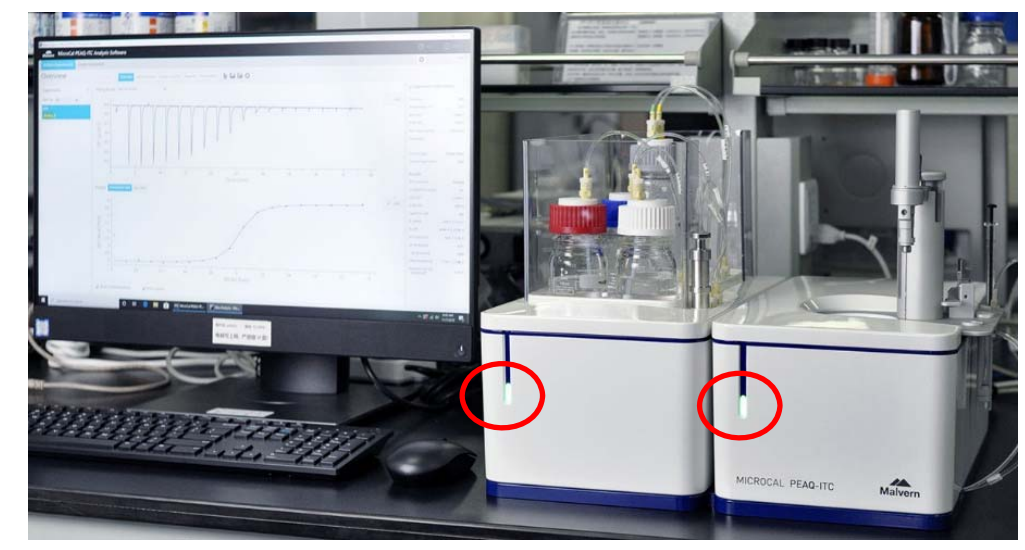

2个电源指示灯亮起

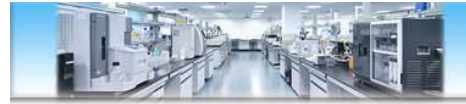

### 联机

• 打开控制软件 ( I 图标 ),注意查看联机状态Online/Offline

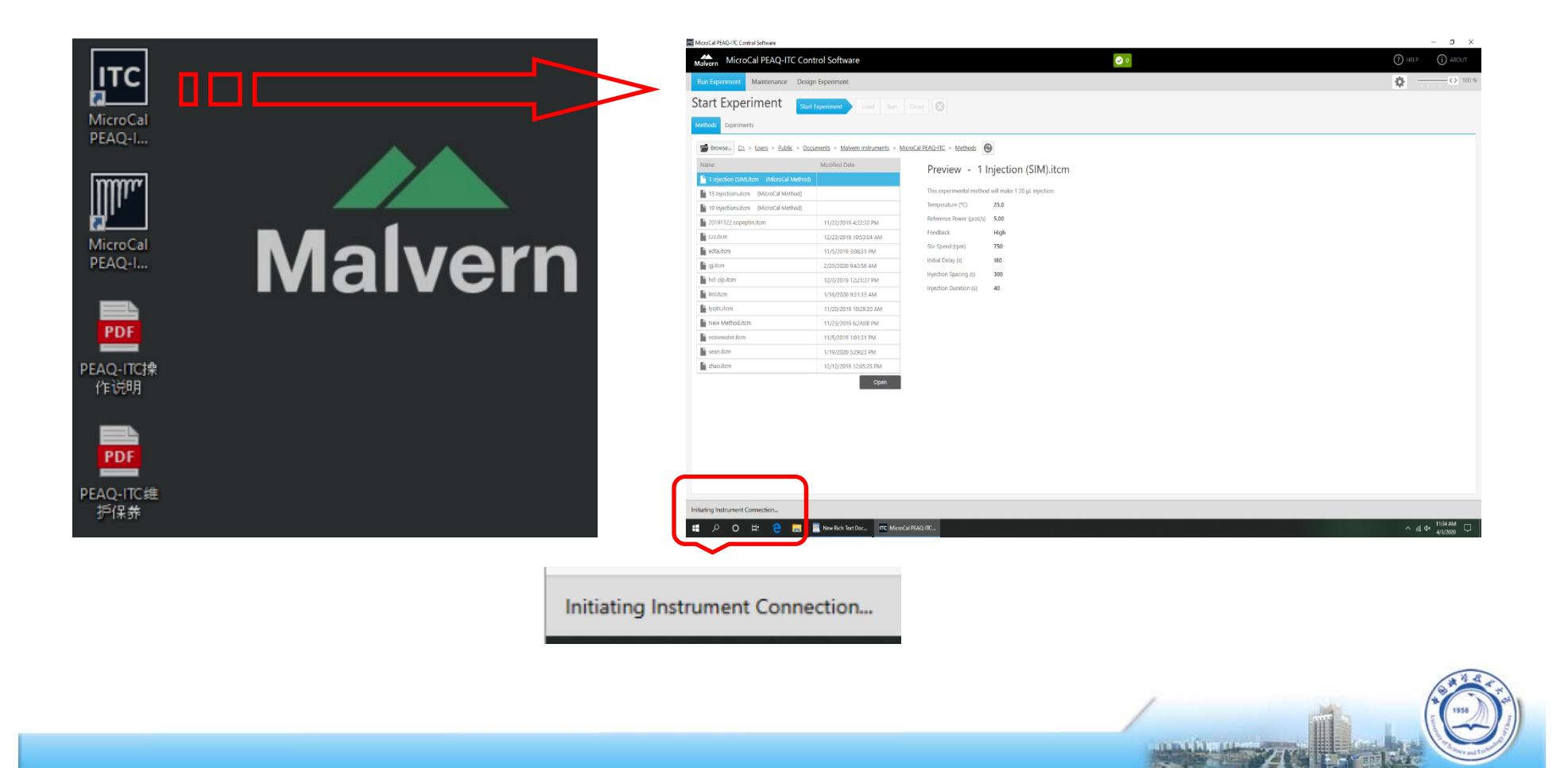

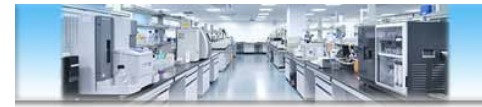

|                                                                                                    | 提示消息                                                                                              | About           |
|----------------------------------------------------------------------------------------------------|---------------------------------------------------------------------------------------------------|-----------------|
| roCal PEAQ-ITC Control Software                                                                                   |                                                                                                   |                 |
| MicroCal PEAQ-ITC Control Software                                                                                | ▲ 2                                                                                               | P HELP () ABOUT |
| un Experiment Maintenance Design Experiment                                                                       |                                                                                                   | ↔<> 100 9       |
| Browse CA > Users > Public > Documents > Malvern Ir<br>Name Modified Date<br>13 Injections.itcm (MicroCal Method) | Preview - 13 Injections.itcm                                                                      |                 |
| 19 Injections.itcm (MicroCal Method)                                                                              | This experimental method will make a single 0.4 μL<br>injection, followed by 12, 3 μL injections. |                 |
|                                                                                                    | Open Temperature (°C) 25.0                                                                        |                 |
|                                                                                                    | Reference Power (µW) 41.9                                                                         |                 |
|                                                                                                    | Feedback High                                                                                     |                 |
|                                                                                                    | Stir Speed (rpm) 750                                                                              |                 |
|                                                                                                    | Initial Delay (s) 60.0                                                                            |                 |
|                                                                                                    | Injection Spacing (s) 6                                                                           |                 |
|                                                                                                    |                                                                                                   |                 |

-----

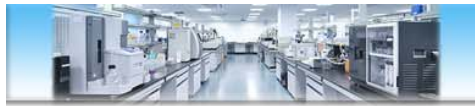

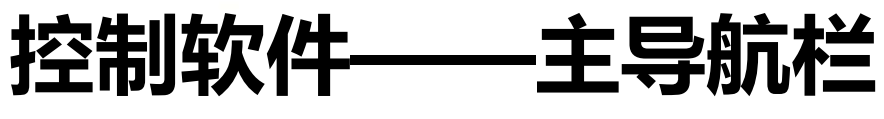

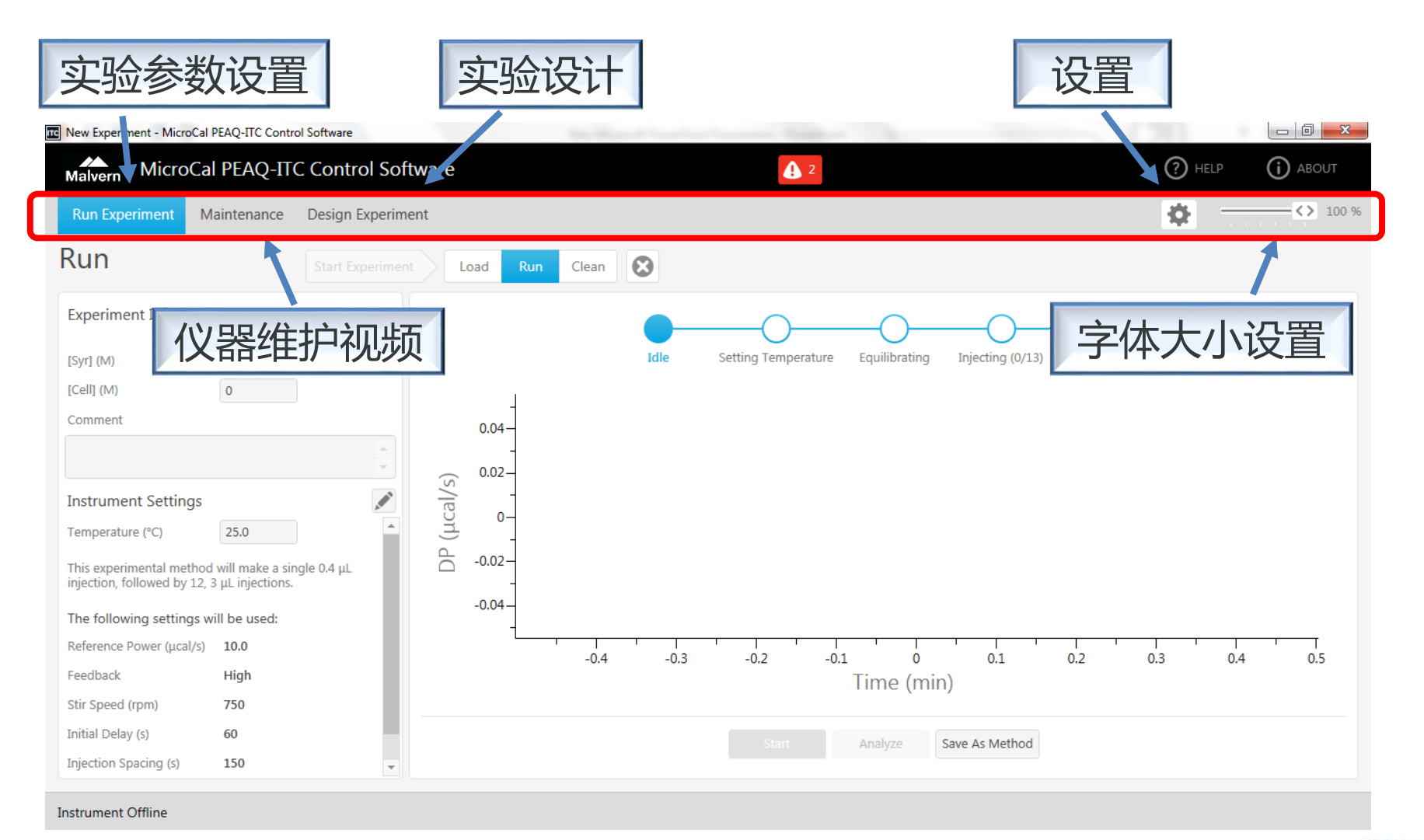

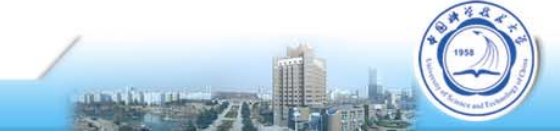

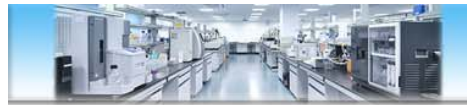

控制软件-

### —打开和编辑实验方法

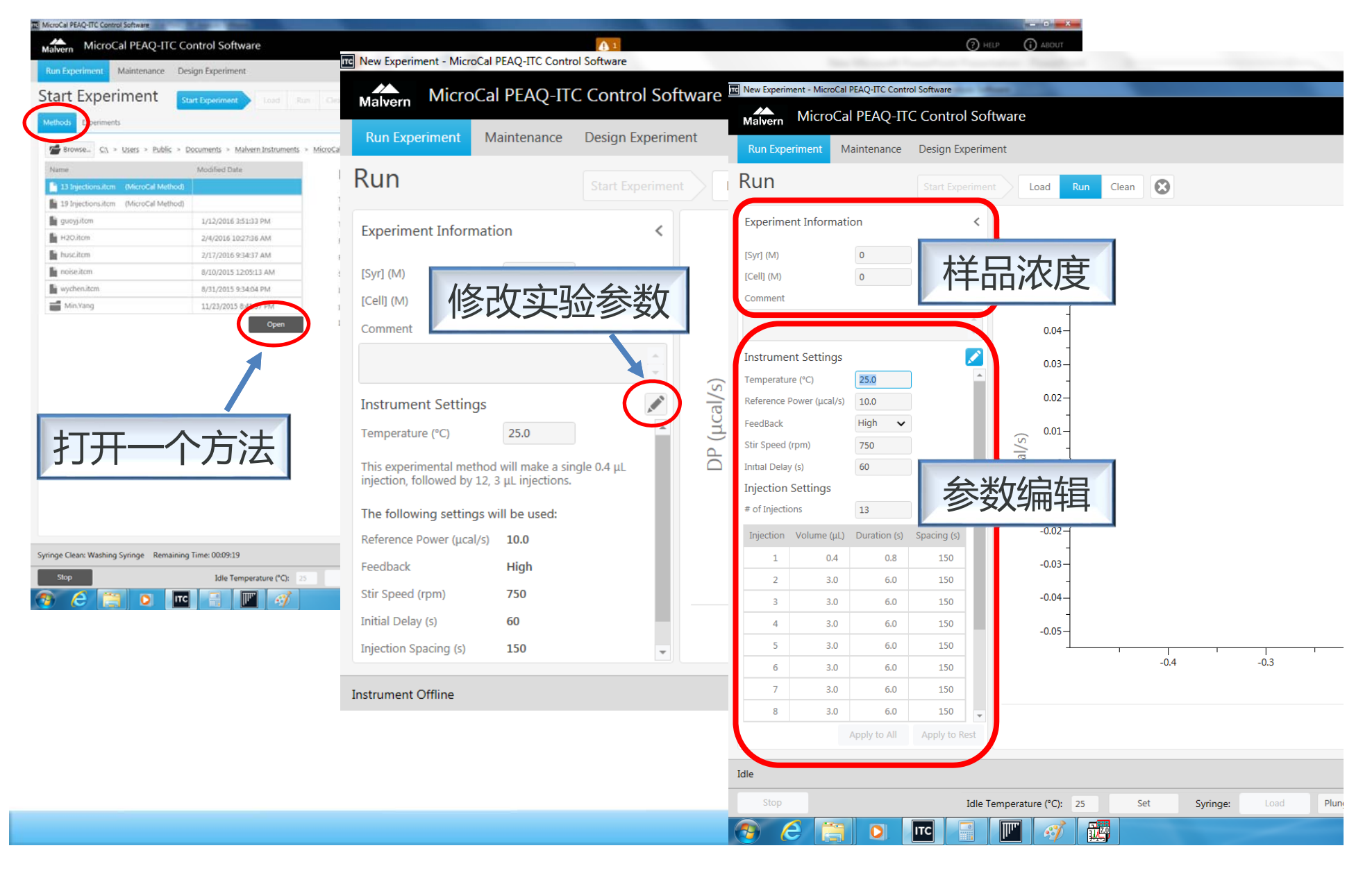

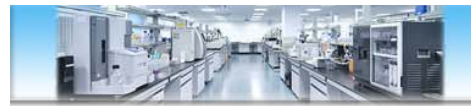

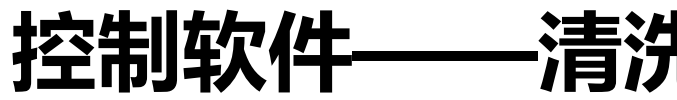

### —清洗与上样操作视频

| 4003384toTD2-2.itc - Mi | licroCal PEAQ-ITC Control | Software         |                                         |                  |                            |                                                                               |                                                                     |          |              | -                 | o ×                 |
|-------------------------|---------------------------|------------------|-----------------------------------------|------------------|----------------------------|-------------------------------------------------------------------------------|---------------------------------------------------------------------|----------|--------------|-------------------|---------------------|
| Malvern Micro           | Cal PEAQ-ITC C            | Control Software | 2                                       |                  |                            | 0                                                                             |                                                                     |          | ?            | ) HELP (          | (i) about           |
| Run Experiment          | Maintenance De            | esign Experiment |                                         |                  |                            |                                                                               |                                                                     |          | K            | £                 | <>> 100 %           |
| Clean                   |                           | Start Experiment | Load Run Clean                          |                  |                            |                                                                               |                                                                     |          |              |                   |                     |
|                         |                           |                  |                                         | 0                | 2 3 (                      | 96                                                                            |                                                                     |          |              |                   |                     |
|                         |                           |                  | 0 Introduction                          |                  |                            |                                                                               |                                                                     |          |              |                   |                     |
|                         |                           |                  | Esct                                    | Clean Instrument | deo contoins sound         | To view a video depicting .<br>the Play button.<br>To enter the Clean Instrum | all the cleaning steps, click<br>nent workflow, click Next.<br>Next |          |              |                   |                     |
|                         |                           |                  | ① Choose Cleaning                       | Method(s)        |                            |                                                                               |                                                                     |          |              |                   |                     |
|                         |                           |                  | 2 Insert Cell Cleanin                   | ng Tool          |                            |                                                                               |                                                                     |          |              |                   |                     |
|                         |                           |                  | 3 Attach Fill Port Ad                   | lapter           |                            |                                                                               |                                                                     |          |              |                   |                     |
|                         |                           |                  | Move Pipette to C                       | Clean Location   |                            |                                                                               |                                                                     |          |              |                   |                     |
|                         |                           |                  | 5 Detach Fill Port Ad                   | dapter           |                            |                                                                               |                                                                     |          |              |                   |                     |
|                         |                           |                  | 6 Remove Cell Clear                     | ning Tool        |                            |                                                                               |                                                                     |          |              |                   |                     |
|                         |                           |                  |                                         | Show             | w entire video in external | l player                                                                      |                                                                     |          |              |                   |                     |
| Instrument Online       |                           |                  |                                         |                  |                            |                                                                               |                                                                     |          | DP (µcal/s): | 4.95 Tempera      | ature (°C): 22.7    |
| Stop                    |                           |                  | Idle Temperature (°C): 25               | Set Syringe:     | Load Plu                   | unger Down Cell Clean:                                                        | None V Syringe Clean: Non                                           | ev Clean |              |                   |                     |
| # P O                   | Ħ C 🗖                     | Pictures         | ITC 4003384toTD2-2.itc 💡 Untitled* - Pa | int 3D           |                            |                                                                               |                                                                     |          |              | ^ <i>(ii</i> ⊄× 1 | 0:36 AM<br>4/5/2020 |
|                         |                           |                  |                                         |                  |                            |                                                                               |                                                                     | /        |              |                   |                     |

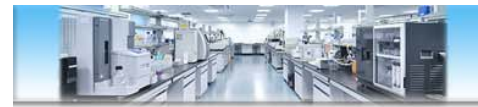

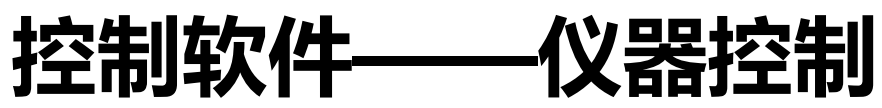

| 😰 4003384toTD2-2.itc - MicroCal PEAQ-ITC Co                                                                                                    | ntrol Software                                                                                                    |                              |                                      |                                  | - 0 >                                   |
|----------------------------------------------------------------------------------------------------|----------------------------------------------------------------------------------------------------|------------------------------|--------------------------------------|----------------------------------|-----------------------------------------|
| Malvern MicroCal PEAQ-IT                                                                                                    | C Control Software                                                                                                    |                              | 0                                    |                                  | (?) HELP () ABOUT                       |
| Run Experiment Maintenance                                                                                                    | Design Experiment                                                                                                    |                              |                                      |                                  | ♦ → 100                                 |
| Run                                                                                                    | Start Experiment Load Run Cleve                                                                                                    |                              |                                      |                                  |                                         |
| Experiment Information                                                                                                    | <                                                                                                    | ſ                            | Ida Sating Temperatura Equilibrat    |                                  | 实验讲度                                    |
| [Syr] (M) 500e-6<br>[Cell] (M) 33.0e-6                                                                                                    |                                                                                                    | l                            | The Setting temperature Equinoration | ing injecting (o/15) Ready       |                                         |
| Comment                                                                                                    |                                                                                                    |                              |                                      |                                  |                                         |
| Instrument Settings         Temperature (°C)       25.0         This experimental method will make a si injection, followed by 18, 2 µL injections         The following settings will be used:         Reference Power (µcal/s)       5.00         Feedback       High         Stir Speed (rpm)       750         Initial Delay (s)       60         Injection Duration (s)       4.0 | 4.9-<br>4.8-<br>ngie 1 μL<br>4.8-<br>4.8- |                              | 分析数                                  |                                  |                                         |
|                                                                                                    | 4.3-                                                                                                    | ③开媒                          |                                      | 另存万法                             | 实时DP值和温度                                |
|                                                                                                    |                                                                                                    |                              | Start Analyze                        | Save As Method                   |                                         |
| Instrument Online                                                                                                    |                                                                                                    |                              |                                      |                                  | DP (μcal/s): 4.96 Temperature (°C): 21. |
| Stop                                                                                                    | Idle Temp                                                                                                    | rature (°C): 25 Set Syringe: | Load Plunger Down Cell Clear         | n: None Syringe Clean: None Clea | in                                      |
| 手动停止                                                                                                    | 实验 设                                                                                                    | 置温度 ②                        | <b>育定针上样</b>                         | ①样品池/泳                           | 育定针清洗                                   |
|                                                                                                    |                                                                                                    |                              |                                      |                                  |                                         |

IL

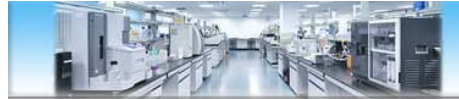

### 样品池清洗

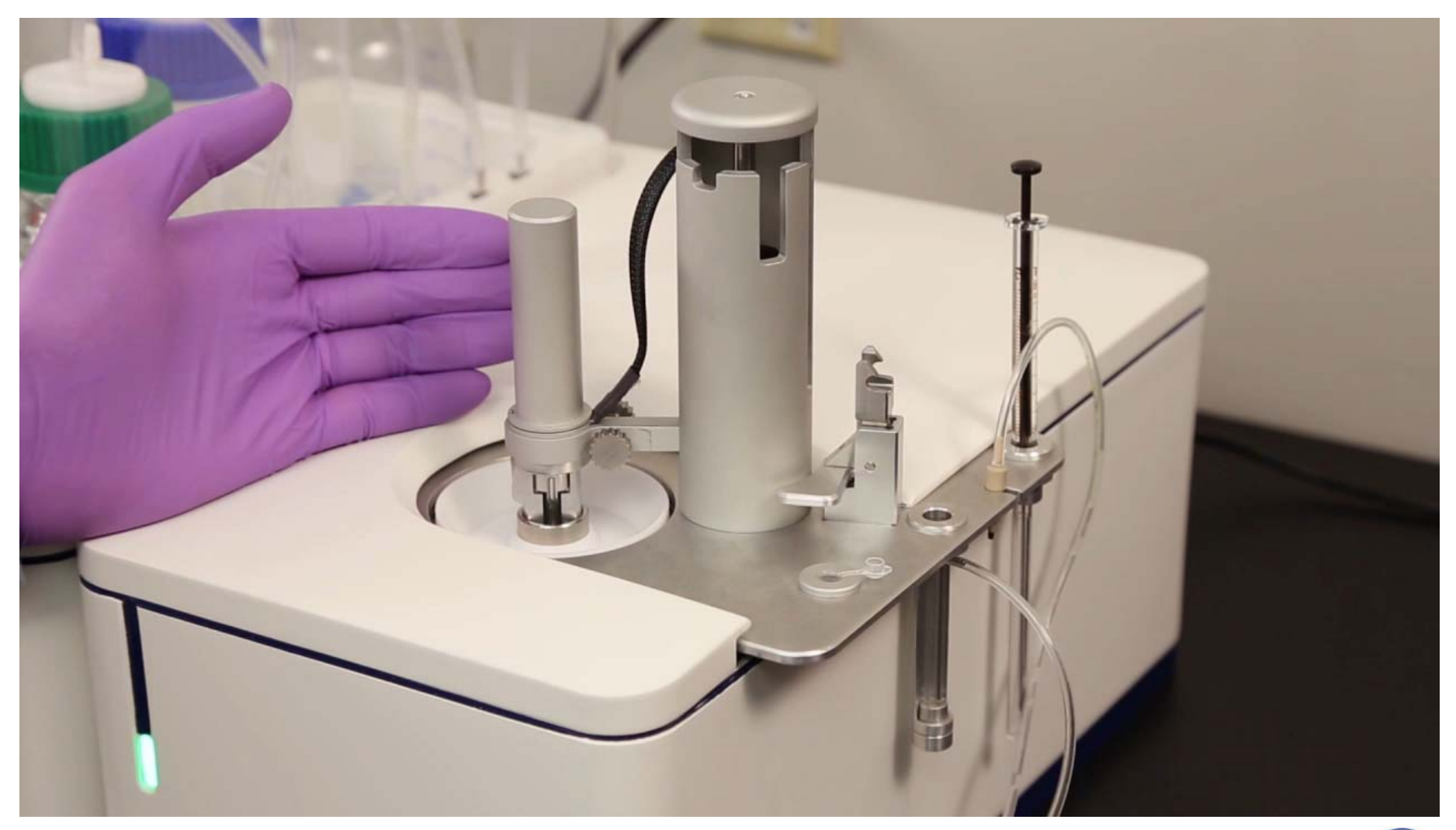

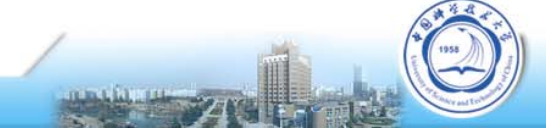

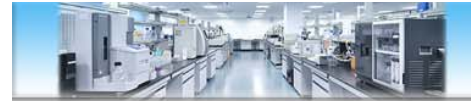

### 滴定针清洗-连接FPA

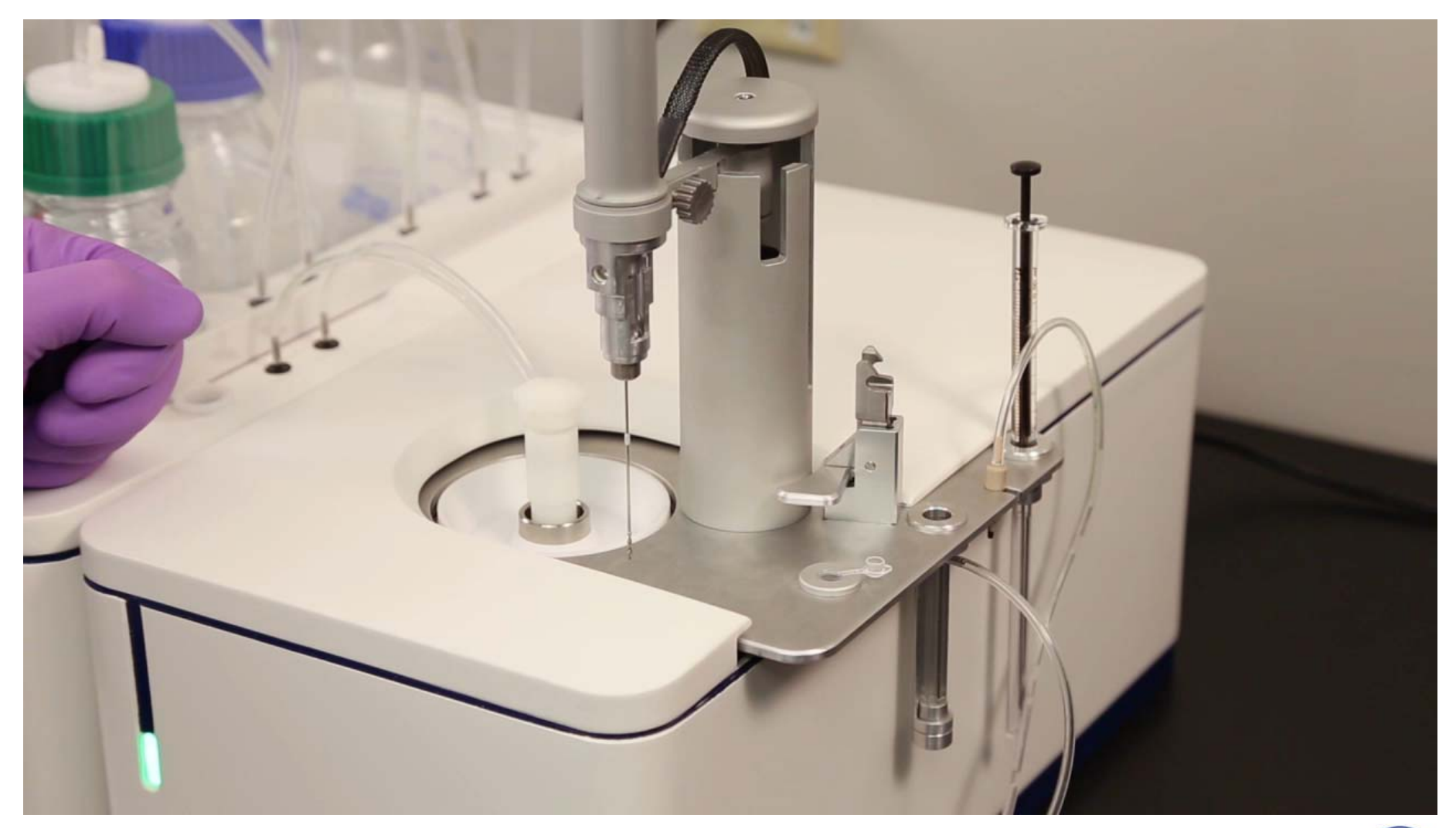

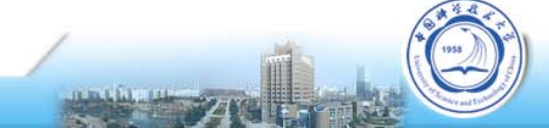

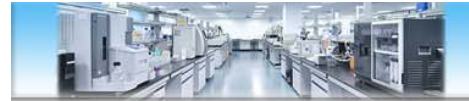

### 滴定针清洗-转入清洗孔

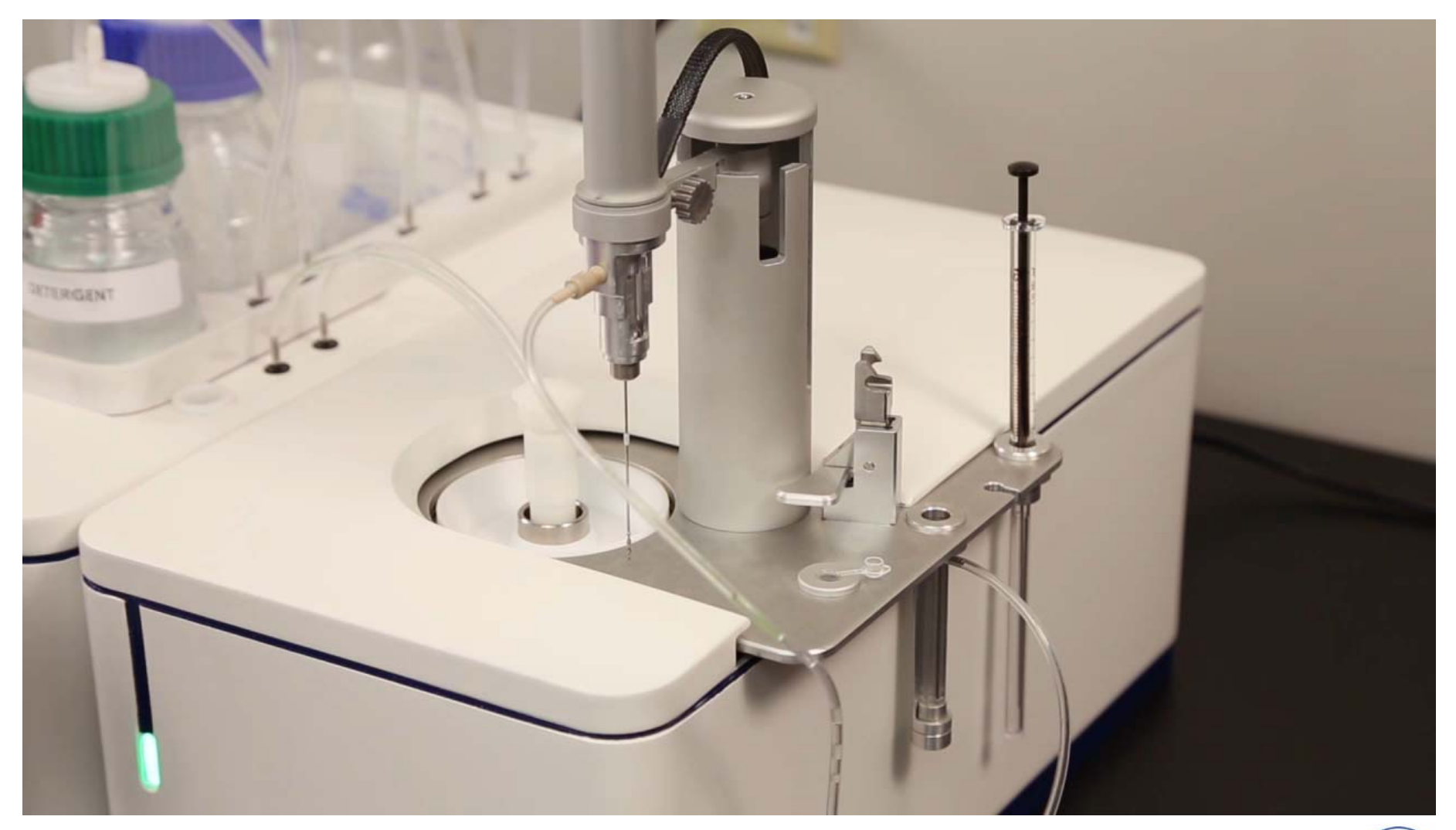

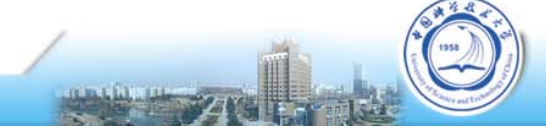

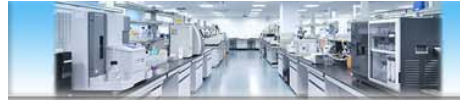

### 样品池上样

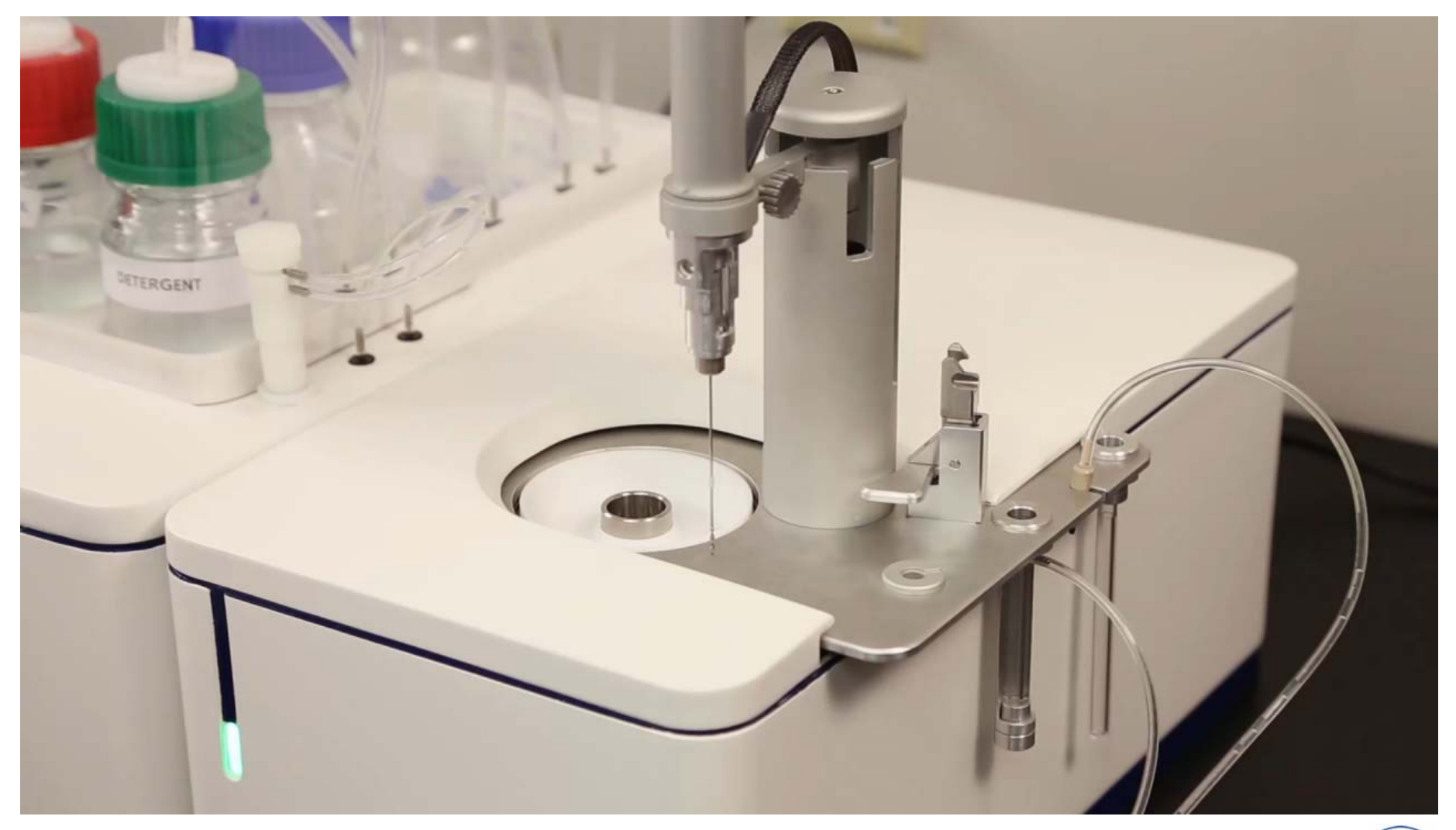

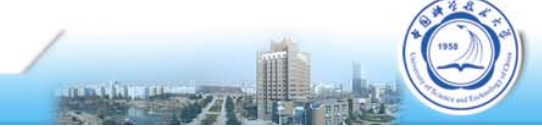

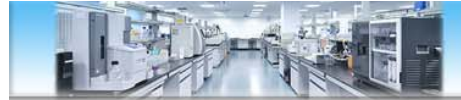

### 样品池上样

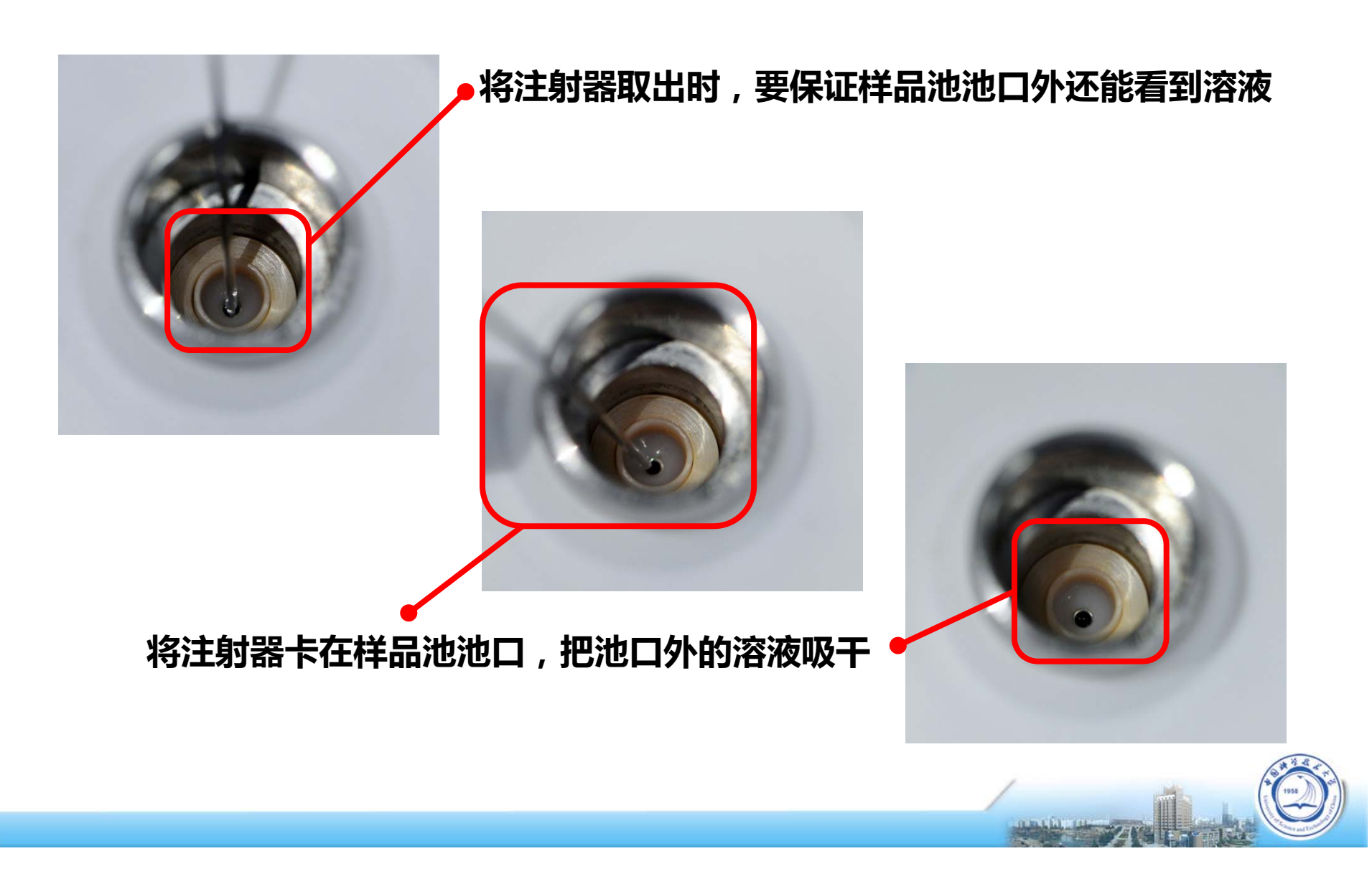

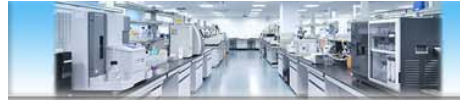

### 滴定针上样

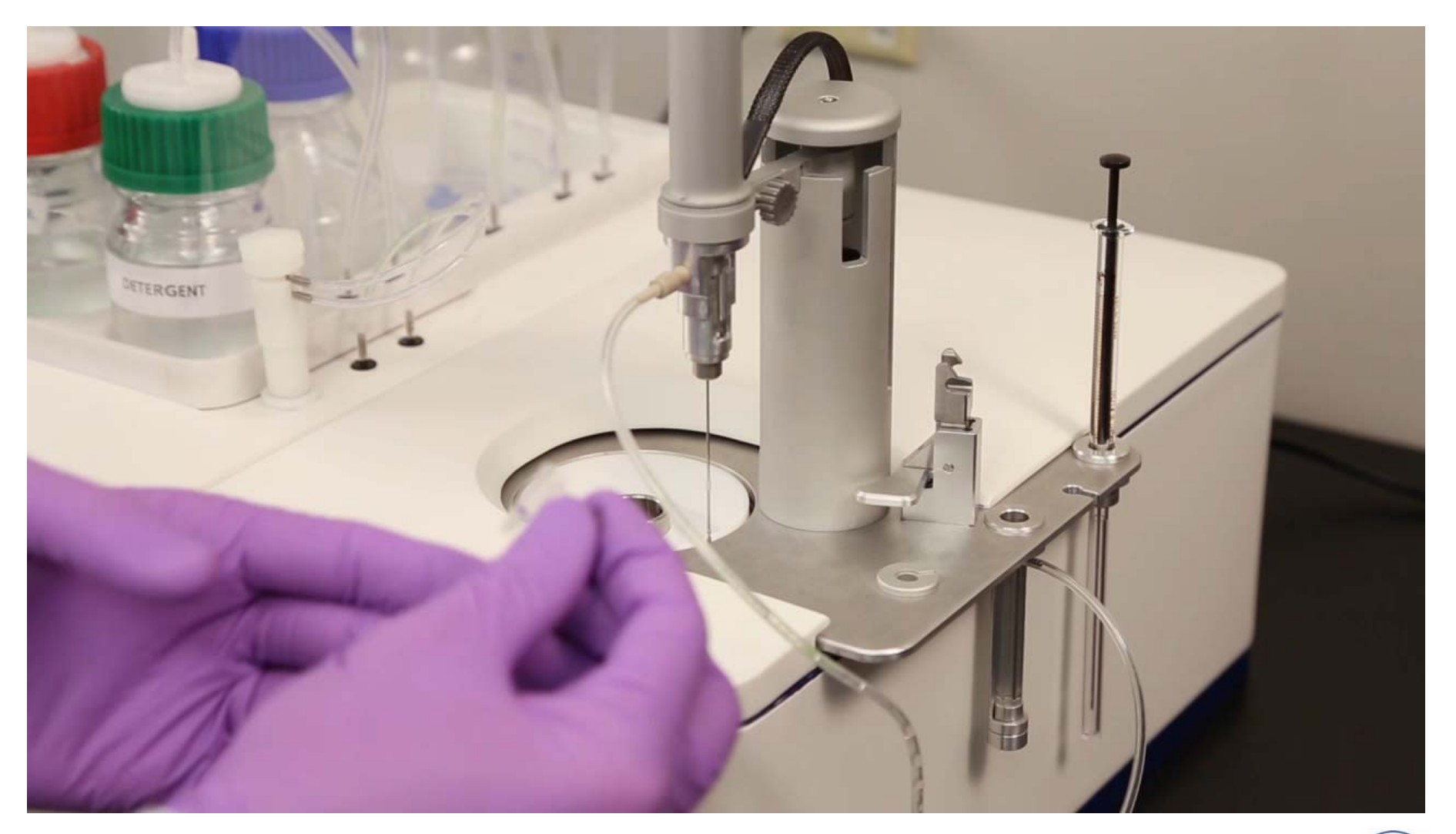

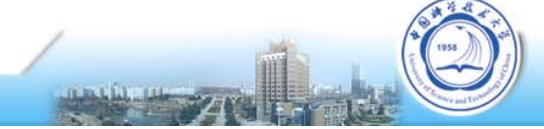

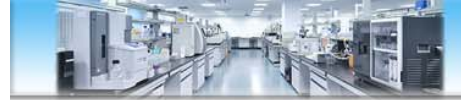

### 滴定针上样

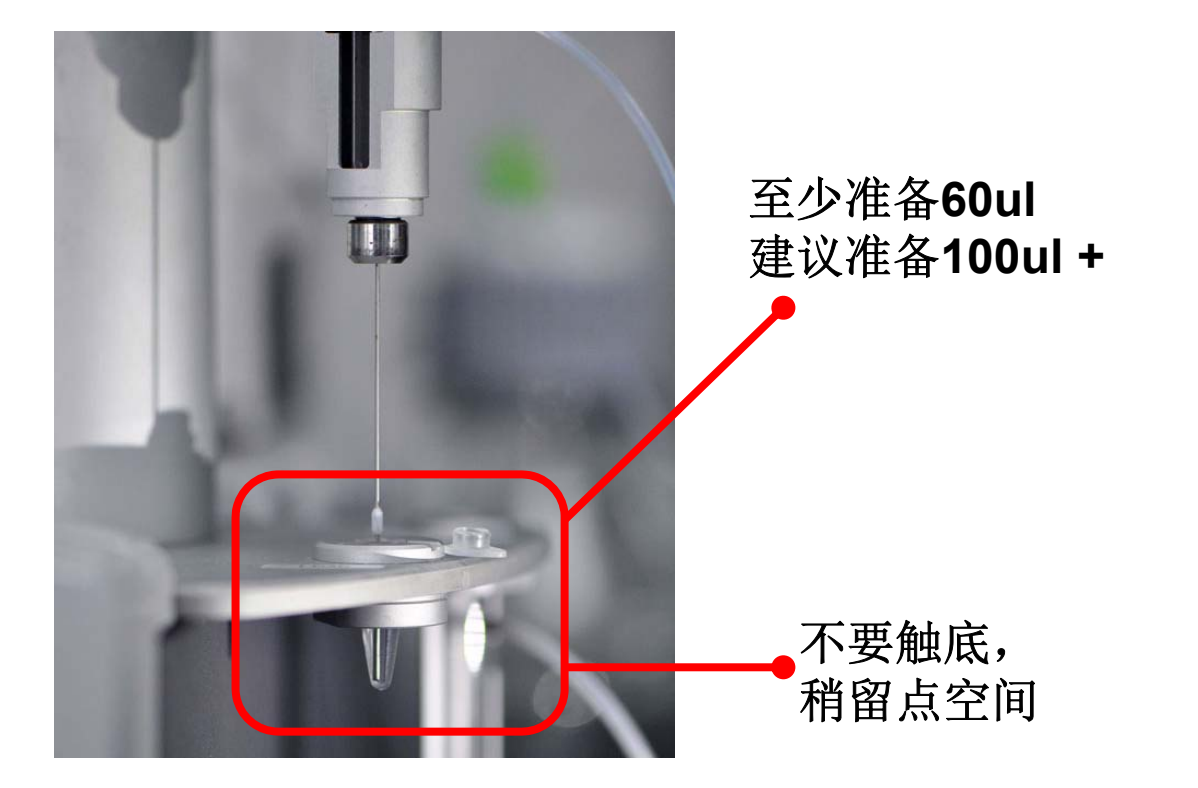

如残留气泡,直径小于 2-3mm不影响滴定

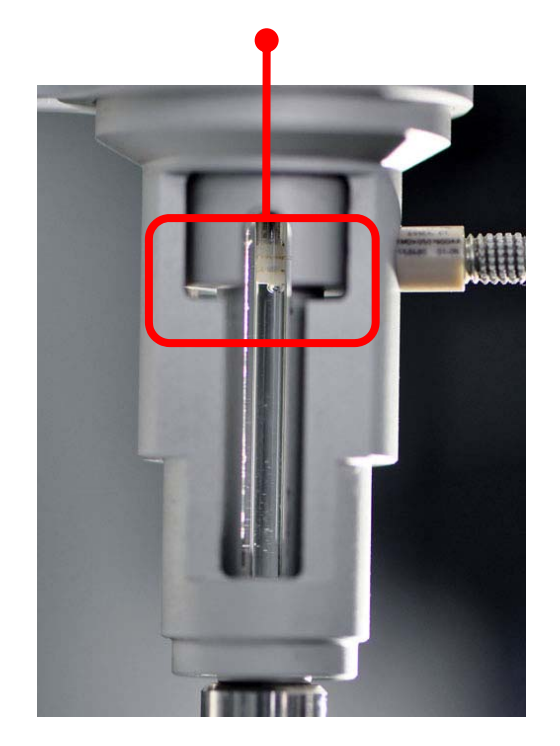

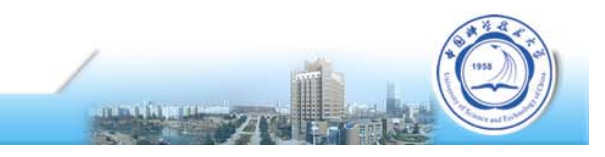

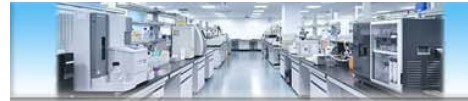

### 滴定针上样后-解除FPA

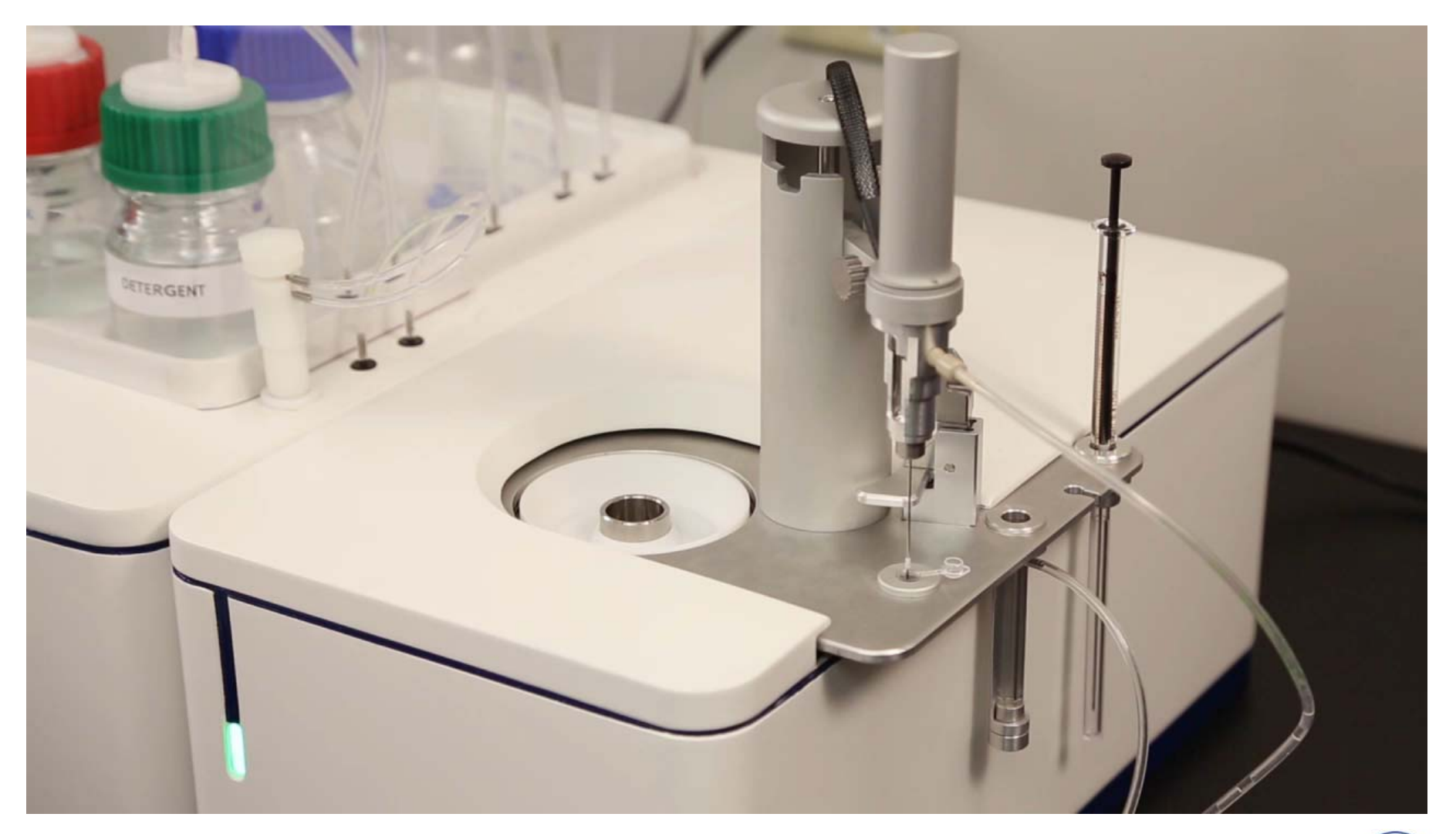

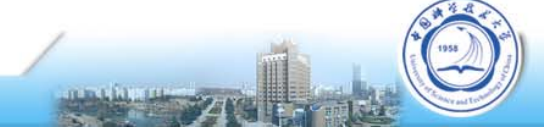

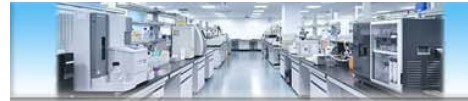

### 滴定针上样-转入样品池

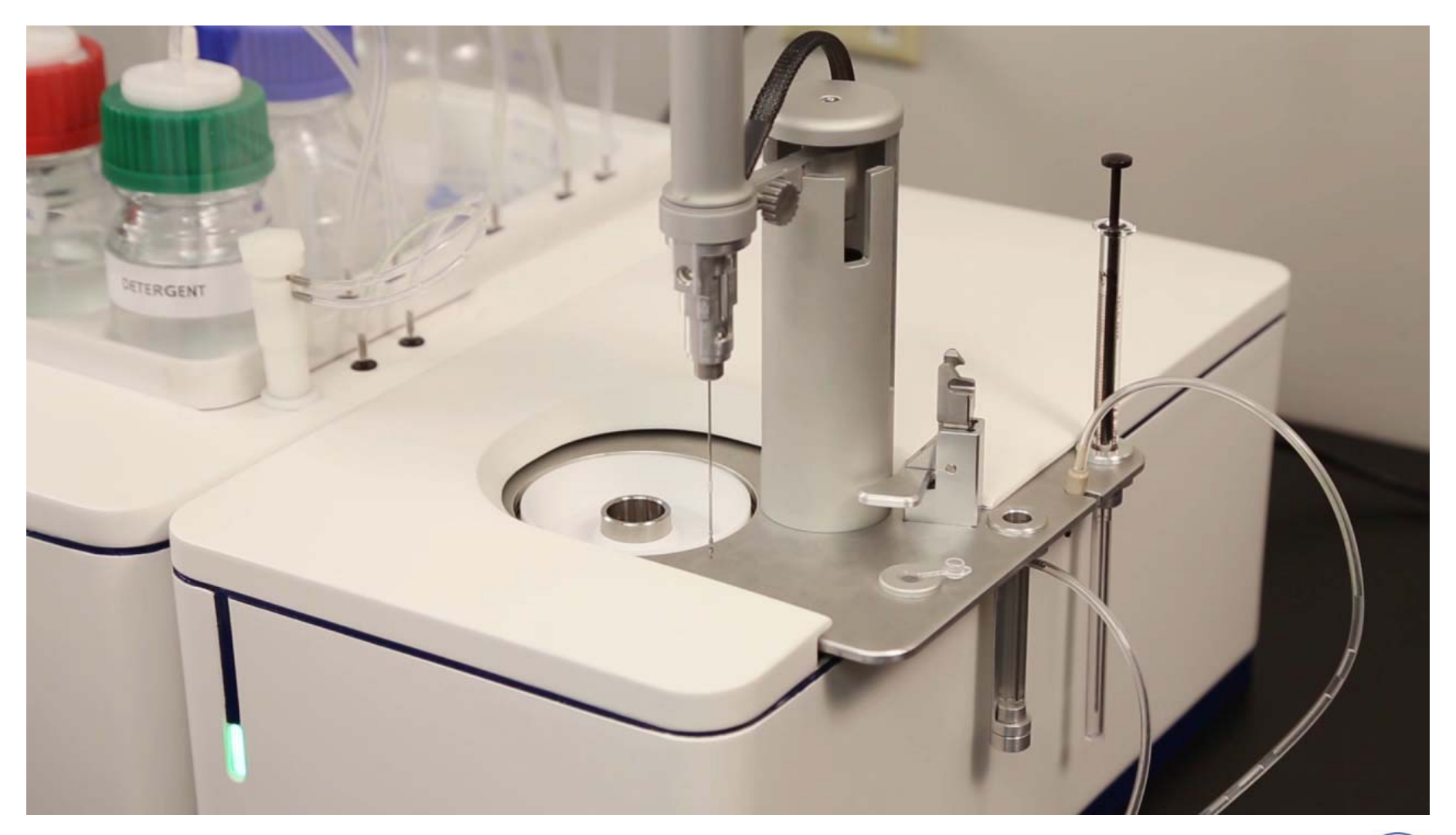

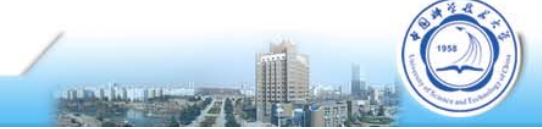

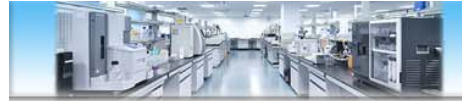

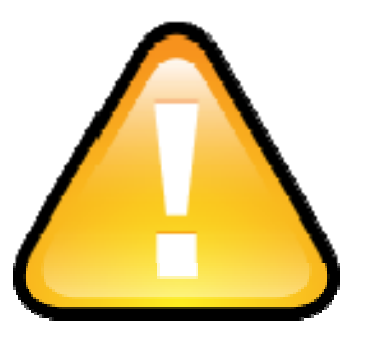

#### 实验全程,切勿碰到滴定针!以防折弯!!!

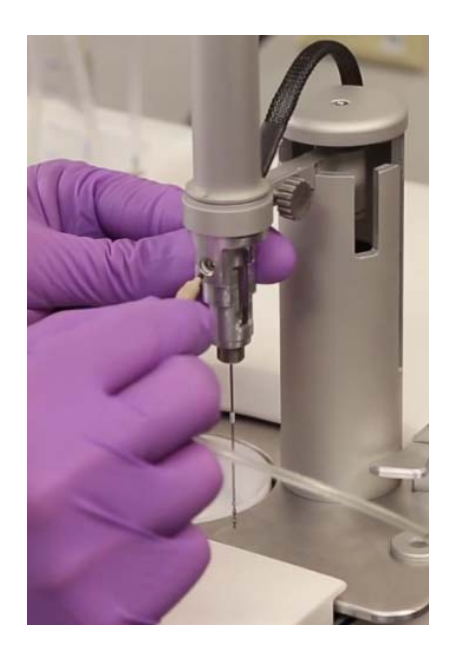

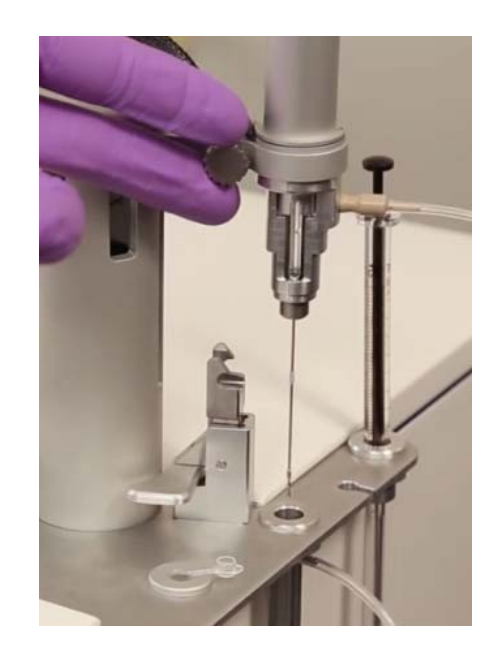

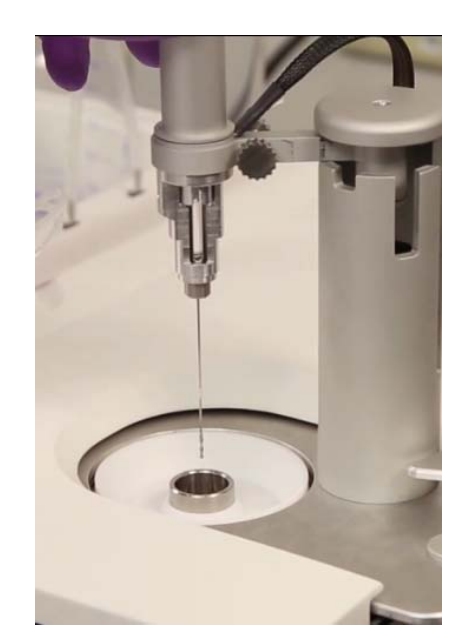

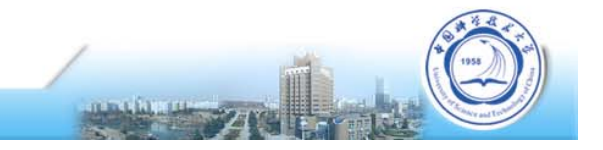

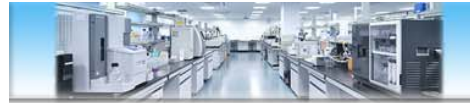

### 设定参数-开始滴定

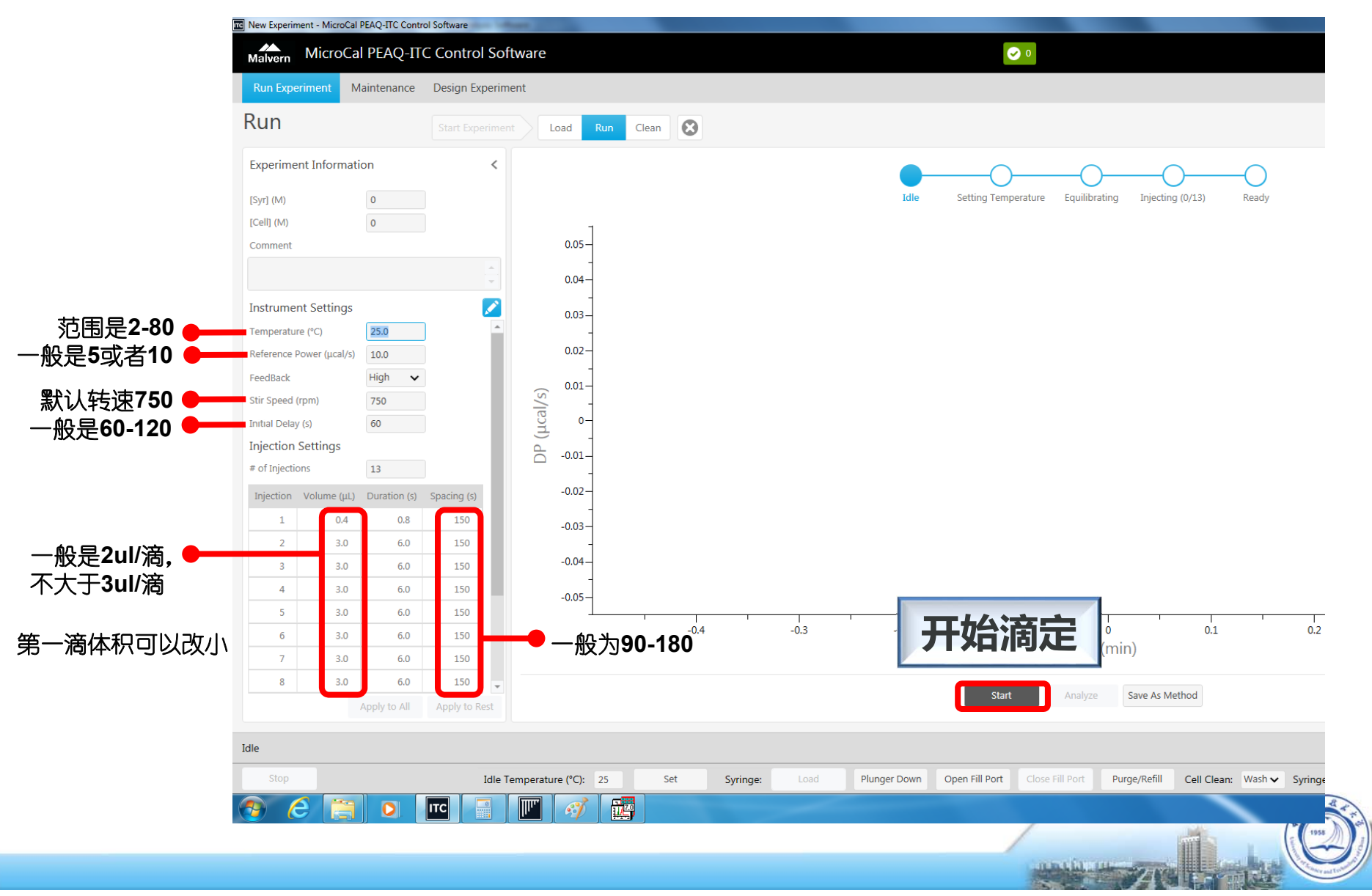

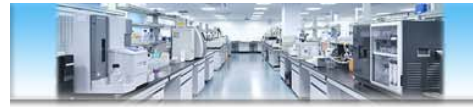

### 实验结束-清洗后关机

- 清洗样品池和滴定针,清空废液瓶
- 松开卡扣, 仪器关机, 刷卡
- 数据处理

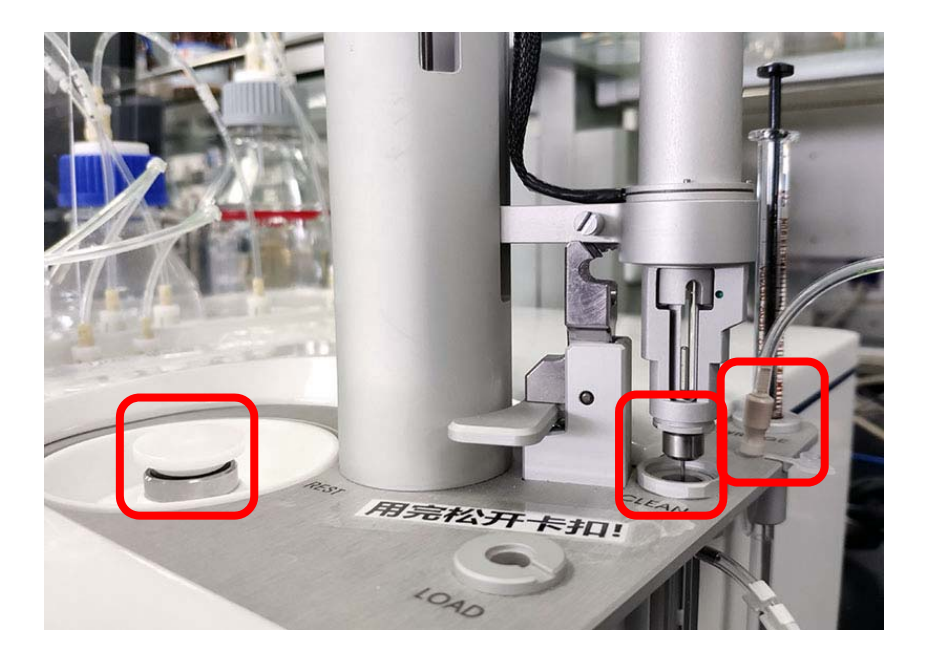

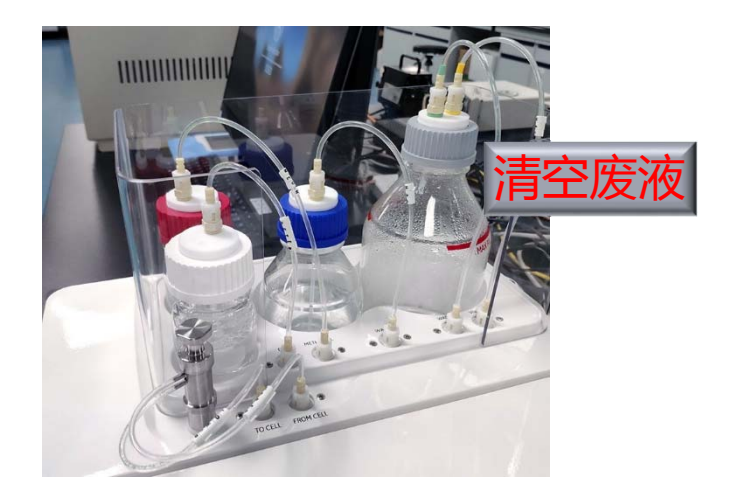

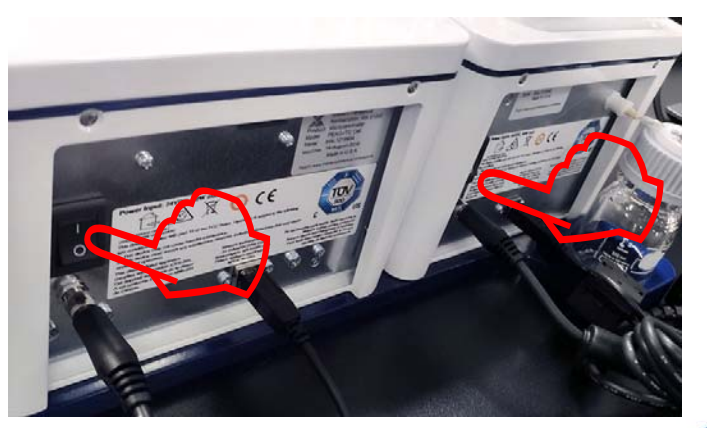

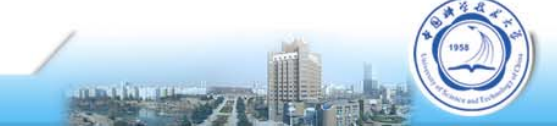

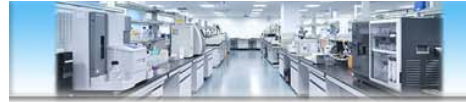

### 样品池与参比池

#### 每天实验前,先做**水滴水,确认仪器状态和洁净度OK**

平衡时, DP值="Reference power设定值±1", ±0.5更好 若为"+",说明参比池有问题, 受污染或气泡; 若为"-",说明样品池有问题, 不干净或气泡, 也可 能是参比池受污染

**样品池强力清洗:可用Decon 90浸泡** 如浓度14%,温度60℃,时间10-60min (也可用5% SDS代替) (样品池耐碱,不耐强酸)

参比池:只能水洗!

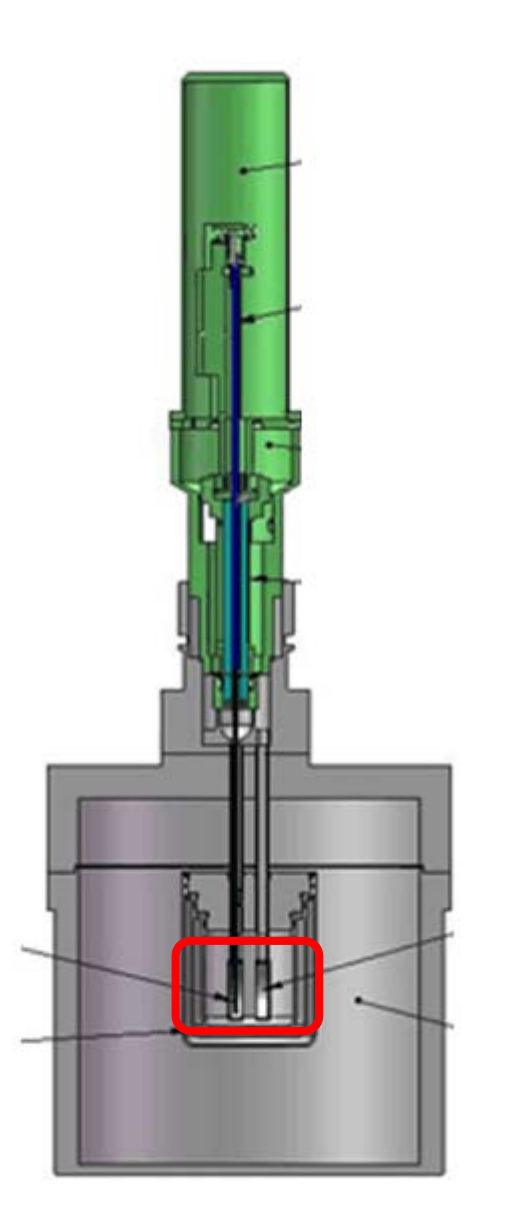

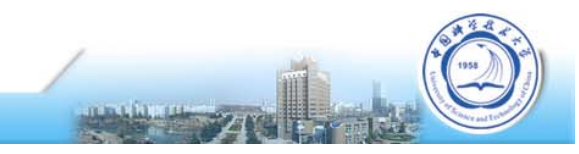

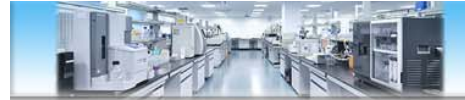

### Good In - Good Out

# 怎么分析?

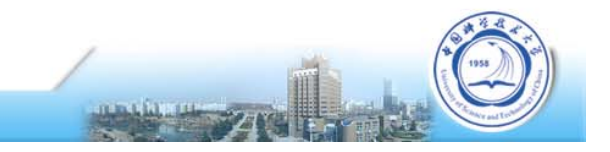

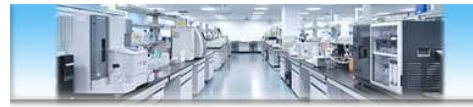

### 实验数据分析步骤

- 1. 导入数据并检查
- 2. 指定对照实验
- 3. 调整基线和积分范围(可选操作)
- 4. 模型拟合
- 5. 导出最终结果

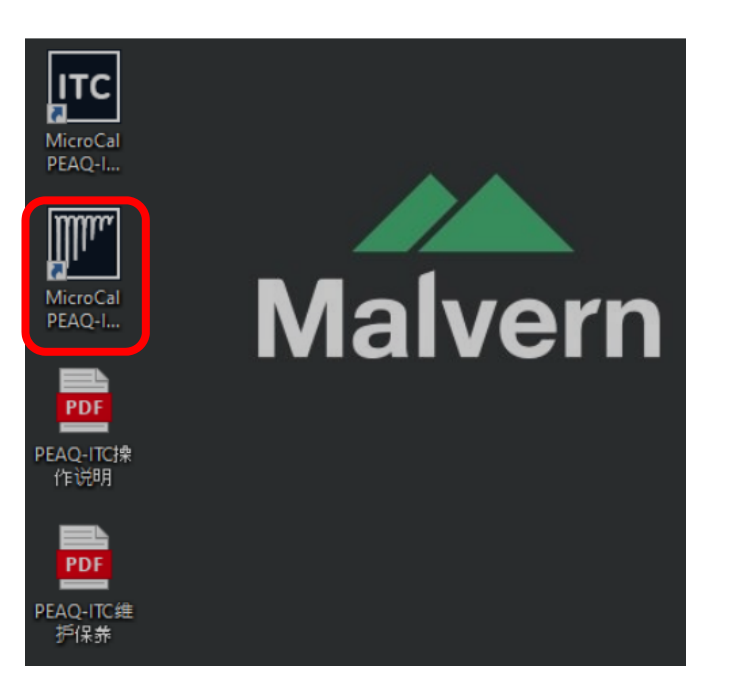

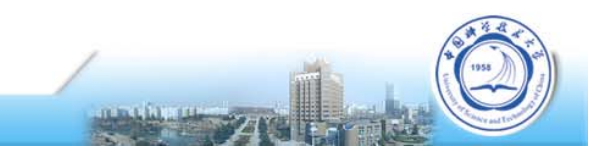

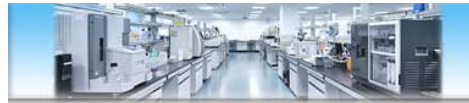

### 实验数据分析——导入数据与检查

| Malvern MicroCal PE   | AQ-ITC Analysis Software              |                             |                       |                 |    |    |                  |    |     |    | HELP | () ABOUT  |
|-----------------------|---------------------------------------|-----------------------------|-----------------------|-----------------|----|----|------------------|----|-----|----|------|-----------|
| Analyze Experiment(s) | Design Experiment                     |                             |                       |                 |    |    |                  |    |     |    | •    | <>> 100 % |
| Start Analysis        | Start Analysis Overview               |                             |                       | esentation      |    |    |                  |    |     |    |      |           |
| Experiments Analyses  |                                       |                             |                       |                 |    |    |                  |    |     |    |      |           |
|                       | > Public > Documents > Malvern Instru | ments > MicroCal REAO-ITC > | Experiments > Install | ation 2019 1105 |    |    |                  |    |     |    |      |           |
| Name                  | Modified Date                         | Preview - edt               | aitc                  |                 |    |    |                  |    |     |    |      |           |
| edta.itc              | 11/5/2019 4:10:05 PM                  | Fleview - eut               | anc                   |                 |    |    |                  |    |     |    |      |           |
| inoise.itc            | 11/5/2019 1:44:57 PM                  | Temperature (°C)            | 25.0<br>1.00e-3       |                 |    |    |                  |    |     |    |      |           |
| noise123.itc          | 11/5/2019 2:04:56 PM                  | [Cell] (M)                  | 100e-6                |                 |    |    |                  |    |     |    |      |           |
| water.itc             | 11/5/2019 2:44:35 PM                  | Reference Power (µcal/s)    | 10.0 (9.89)           |                 |    |    |                  |    |     |    |      |           |
|                       | Open                                  | Comment                     |                       |                 |    |    |                  |    |     |    |      |           |
|                       |                                       | 9.9<br>9.8<br>(S) 9.7       |                       |                 |    |    |                  |    | -vv |    | ÝÝ   |           |
|                       |                                       | 0H) dO 9.4<br>9.3           |                       |                 |    | V  |                  |    |     |    |      |           |
|                       |                                       | 0                           | 5                     | 10              | 15 | 20 | 25<br>Time (min) | 30 | 35  | 40 | 45   | 50        |
|                       |                                       |                             |                       |                 |    |    |                  |    |     |    |      |           |
|                       |                                       |                             |                       |                 |    |    |                  |    |     |    |      |           |
|                       |                                       |                             |                       |                 |    |    |                  |    |     |    |      |           |
|                       |                                       |                             |                       |                 |    |    |                  |    |     |    |      |           |
|                       |                                       |                             |                       |                 |    |    |                  |    |     |    |      |           |
|                       |                                       |                             |                       |                 |    |    |                  |    |     |    |      |           |
|                       |                                       |                             |                       |                 |    |    |                  |    |     |    |      |           |

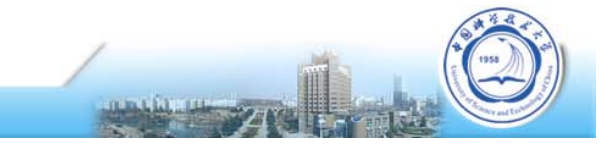

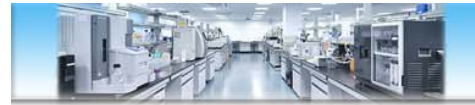

### 实验数据分析——可添加多个数据

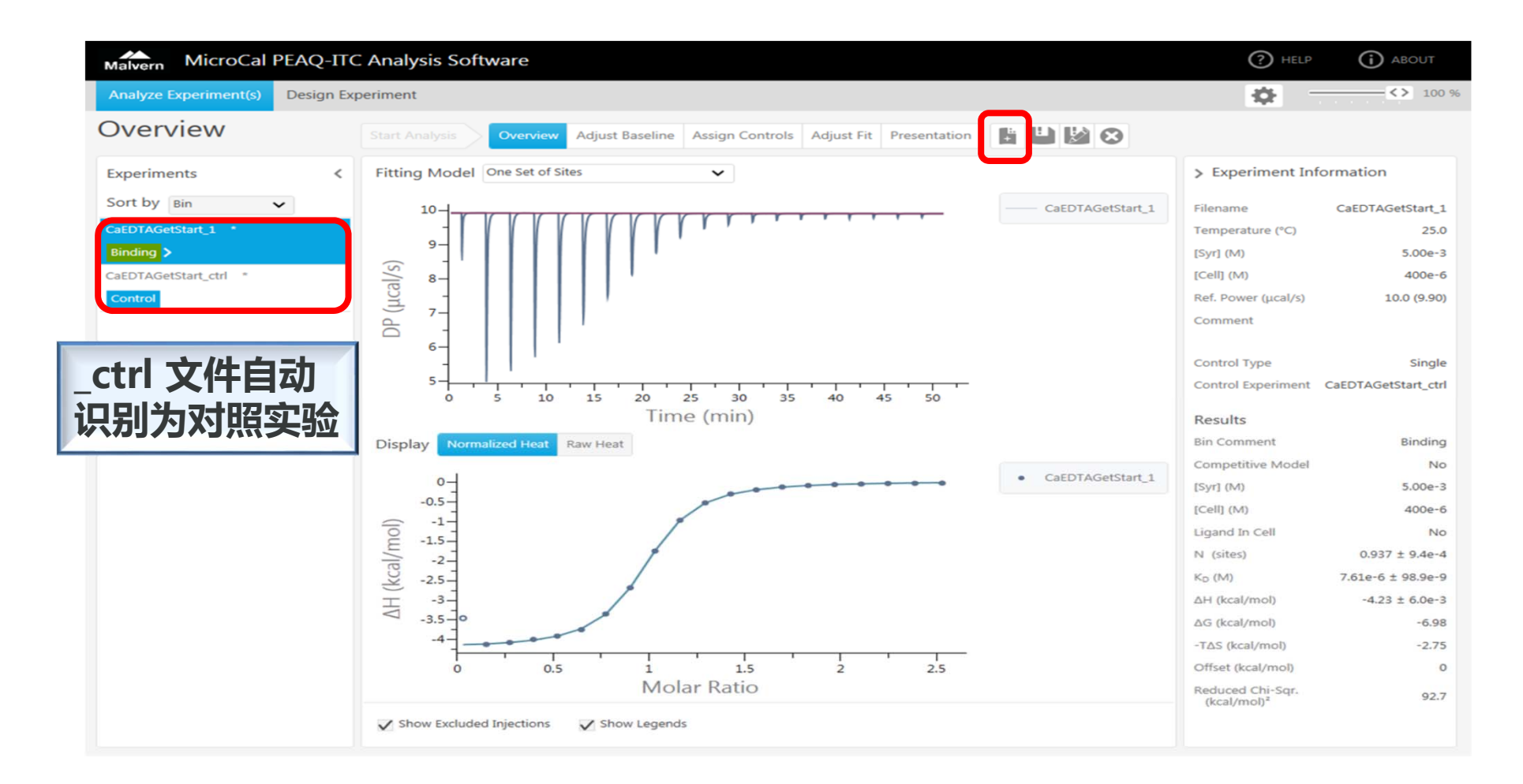

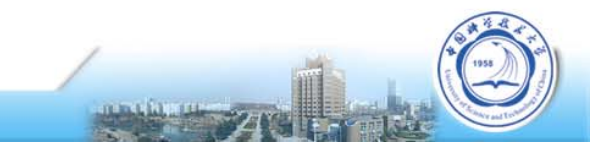

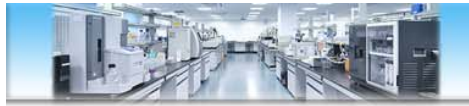

### 实验数据分析——指定对照实验

| New Analysis - MicroCal PEAQ-ITC Analysis Software                                                                                                    |                                                                                                    |                                                                                           |
|----------------------------------------------------------------------------------------------------|----------------------------------------------------------------------------------------------------|-------------------------------------------------------------------------------------------|
| Malvern MicroCal PEAQ-ITC Analysis Software                                                                                                    | () HE                                                                                                    | LP () ABOUT                                                                               |
| Analyze Experiment(s) Design Experiment                                                                                                    | \$                                                                                                    |                                                                                           |
| Assign Controls Start Analysis Overview Adjust Baseline Assign Controls Adjust Fit Presentation                                                                                                    |                                                                                                    |                                                                                           |
| Experiments<br>Sort by Bin<br>CaEDTAGetStart<br>CaEDTAGetStart_ctrl *<br>Control<br>CaEDTAGetStart_ctrl *<br>Control<br>Control<br>Control<br>Control<br>CaEDTAGetStart_ctrl *<br>Control<br>Control<br>Control<br>CaEDTAGetStart_ctrl *<br>Control<br>Control<br>Control<br>Control<br>CaEDTAGetStart_ctrl *<br>Control<br>Control<br>Control<br>CaEDTAGetStart_ctrl *<br>Control<br>Control<br>CaEDTAGetStart_ctrl *<br>Control<br>Control<br>CaEDTAGetStart_ctrl *<br>Control<br>Control<br>CaEDTAGetStart_ctrl *<br>Control<br>Control<br>CaEDTAGetStart_ctrl *<br>Control<br>CaEDTAGetStart_ctrl *<br>Control<br>Control<br>CaEDTAGetStart_ctrl *<br>Control<br>CaEDTAGetStart_ctrl *<br>Control<br>CaEDTAGetStart_ctrl *<br>Control<br>CaEDTAGetStart_ctrl *<br>Control<br>CaEDTAGetStart_ctrl *<br>Control<br>CaEDTAGetStart_ctrl *<br>Control<br>CaEDTAGetStart_ctrl *<br>Control<br>CaEDTAGetStart_ctrl *<br>Control<br>CaEDTAGetStart_ctrl *<br>Control<br>CaEDTAGetStart_ctrl *<br>Control<br>CaEDTAGetStart_ctrl *<br>CaEDTAGetStart_ctrl *<br>CaEDTAGetStart *<br>CaEDTAGetStart *<br>CaEDTAGetStart *<br>CaEDTAGetStart *<br>CaEDTAGetStart *<br>CaEDTAGetStart *<br>CaEDTAGetStart *<br>CaEDTAGetStart | <ul> <li>&gt; Experiment Inf</li> <li>Filename</li> <li>Temperature (°C)</li> <li>[Syr] (M)</li> <li>[Cell] (M)</li> <li>Ref. Power (µcal/s)</li> <li>Comment</li> <li>Control Type</li> <li>Control Experiment</li> <li>Results</li> <li>Bin Comment</li> <li>Competitive Model</li> </ul> | CaEDTAGetStart 25.0<br>1.00e-3<br>5.00 (5.35)<br>Single<br>CaEDTAGetStart_ctrl<br>Binding |
| Reset ✓ Show Excluded Injections ✓ Show Legends                                                                                                    | [Syr] (M)<br>[Cell] (M)<br>Ligand In Cell<br>N (sites)                                                                                                    | 1.00e-3<br>100e-6<br>No<br>0.969 ± 1.5e-3                                                 |

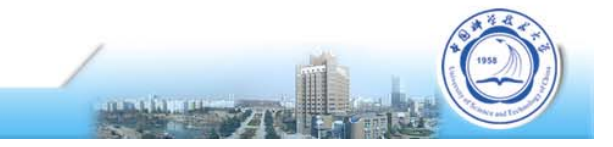

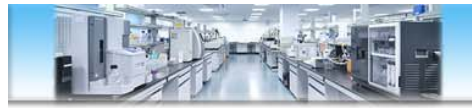

### 实验数据分析——指定对照实验

| Analyze Experiment()       Design Experiment         Assign Controls       Start Analysis       Overview       Adjust Baseline       Assign Controls       Adjust Fit       Presentation       Image: Control Control Controc Control Control Control Control Control Control Controconte Con |
|----------------------------------------------------------------------------------------------------|
| Experiments     Control     Output baseline     Assign Controls     Adjust Ht     Presentation       Experiments        Sort by Bin        edta *       Binding       Water       Image: Sort by Bin       Image: Sort by Bin       Ima                                                                                                    |
|                                                                                                    |

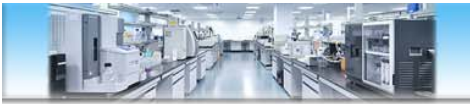

### 实验数据分析——调整基线和积分范围

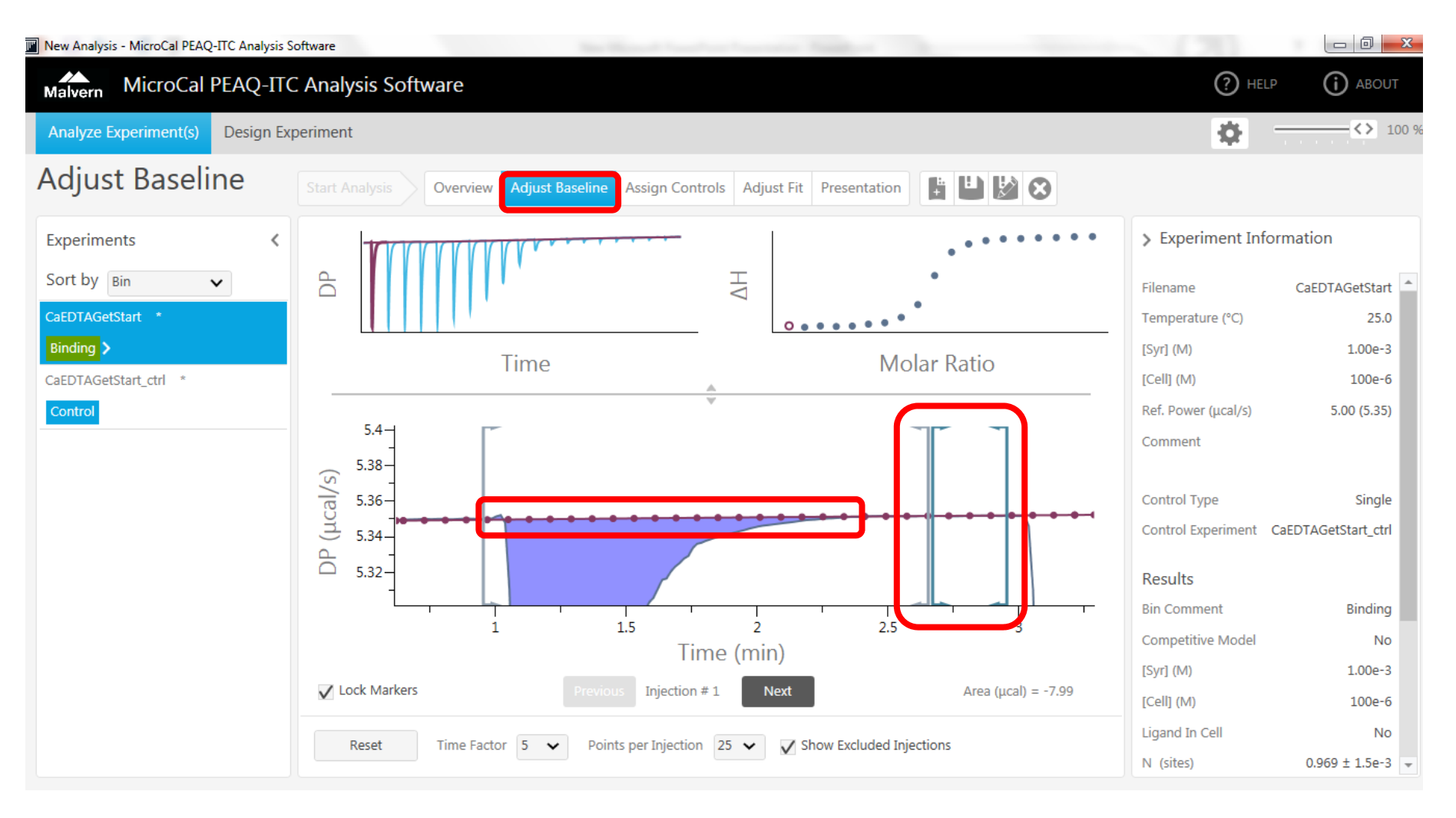

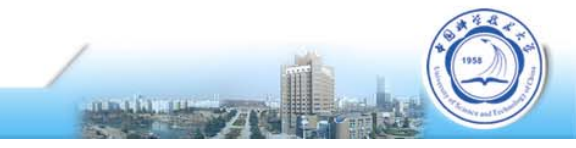

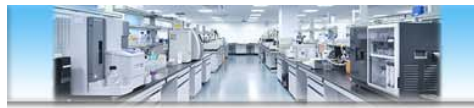

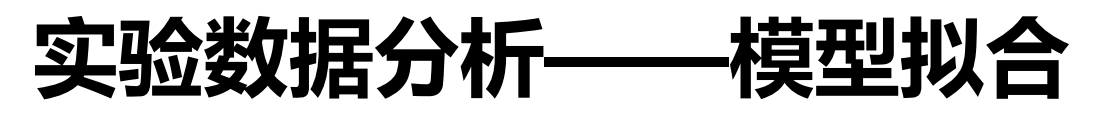

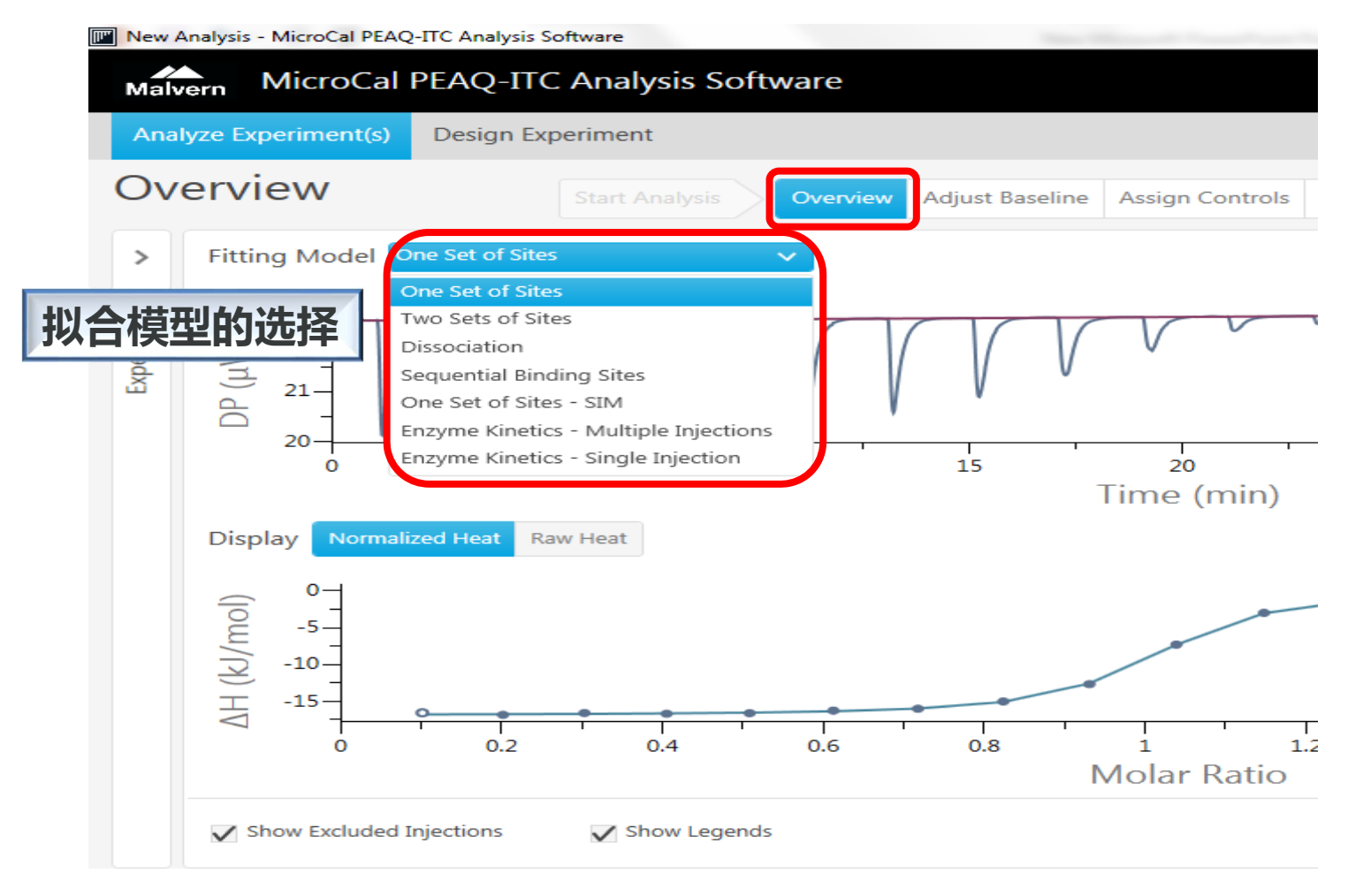

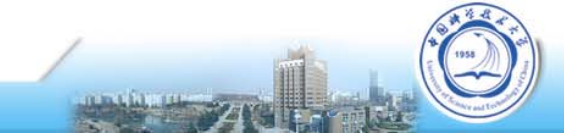

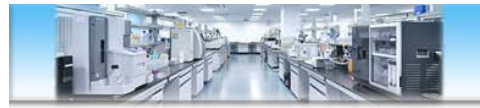

### 实验数据分析——模型拟合

| New Analysis - MicroCal PEAQ-ITC Analysis S                           | oftware                                                                             |                    |                      | 1000               | -                    | and the second second                            |                                                                                           | -                                                          | 1.70                                      |                                | ×     |
|-----------------------------------------------------------------------|-------------------------------------------------------------------------------------|--------------------|----------------------|--------------------|----------------------|--------------------------------------------------|-------------------------------------------------------------------------------------------|------------------------------------------------------------|-------------------------------------------|--------------------------------|-------|
| Malvern MicroCal PEAQ-ITC                                             | C Analysis Soft                                                                     | ware               |                      |                    |                      |                                                  |                                                                                           |                                                            | (?) HEI                                   | lp (j) Abou                    | Т     |
| Analyze Experiment(s) Design Exp                                      | periment                                                                            |                    |                      |                    |                      |                                                  |                                                                                           |                                                            | \$                                        | ↔                              | LOO % |
| Adjust Fit                                                            | Start Analysis                                                                      | Over               | view Adjus           | t Baseline As      | sign Controls        | djust Fit Presentation                           | ⊔ 🕅 🐼                                                                                     |                                                            |                                           |                                |       |
| Experiments <                                                         |                                                                                     |                    |                      |                    |                      | • • • • • •                                      | CaEDTAGetStar                                                                             | t                                                          | > Experiment Inf                          | ormation                       |       |
| Sort by Bin  CaEDTAGetStart * Binding > CaEDTAGetStart_ctrl * Control | HV -1-<br>-2-<br>-3-<br>-4-<br>0 0.2 0.4 0.6 0.8 1 1.2 1.4 1.6 1.8 2<br>Molar Ratio |                    |                      |                    |                      |                                                  | Filename<br>Temperature (°C)<br>[Syr] (M)<br>[Cell] (M)<br>Ref. Power (µcal/s)<br>Comment | CaEDTAGetStart<br>25.0<br>1.00e-3<br>100e-6<br>5.00 (5.35) |                                           |                                |       |
|                                                                       | Fitting Paramet                                                                     | ters<br>II<br>Vary | Initial Value        | Lower Bound        | Upper Bound          | Use Competitive Model                            |                                                                                           | ^                                                          | Control Type<br>Control Experiment        | Single<br>CaEDTAGetStart_ctrl  |       |
| 圳合会粉的                                                                 | N (sites)                                                                           | $\checkmark$       | 0.969<br>523e-9      | 1.0e-3<br>1.00e-12 | 10.0                 | Unknown Binder<br>[Weak] (M)                     | Strong v<br>100e-6                                                                        | L                                                          | Results<br>Bin Comment                    | Binding                        |       |
|                                                                       | Offset (kcal/mol)                                                                   | $\checkmark$       | -4.03<br>0           | -80.0<br>-80.0     | <b>80.0</b>          | Known Weak Parameters<br>N (sites)               | Enter Manually v<br>1.00                                                                  |                                                            | Competitive Model<br>[Syr] (M)            | No<br>1.00e-3                  |       |
|                                                                       | [Syr] (M)<br>Reset                                                                  | Init               | 1.00e-3<br>alize Fit | 0<br>Fit           | 1.00<br>Iterate Once | K <sub>D</sub> (M)<br>Simplex Fit 	✔ Show Exclud | 1.00e-6<br>ded Injections ☑ Show                                                          |                                                            | [Cell] (M)<br>Ligand In Cell<br>N (sites) | 100e-6<br>No<br>0.969 ± 1.5e-3 | Ŧ     |

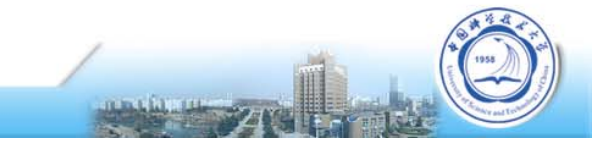

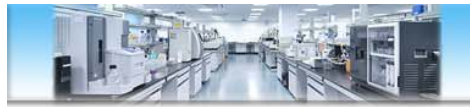

### 实验数据分析——导出最终结果

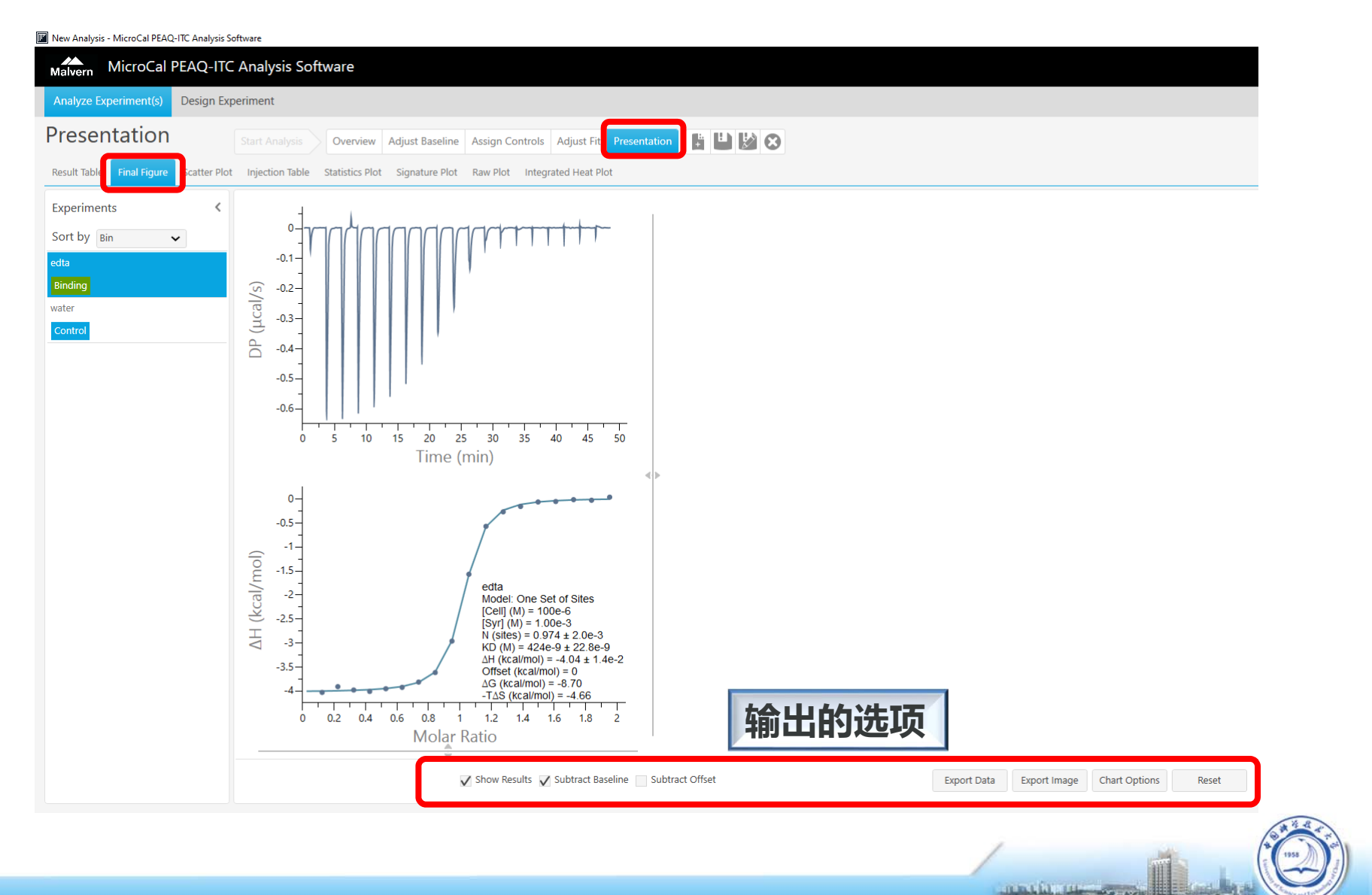

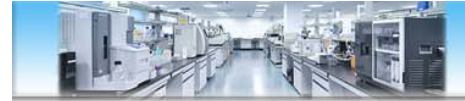

# 常见问题

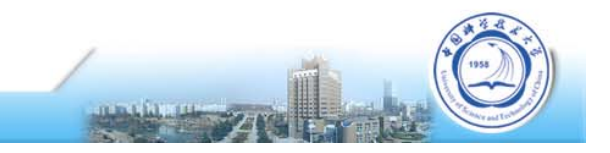

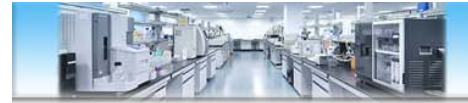

### A to B 还是 B to A?

#### 主要取决于样品浓度、溶解度、样品量、价格,以及是否有特别实验设计

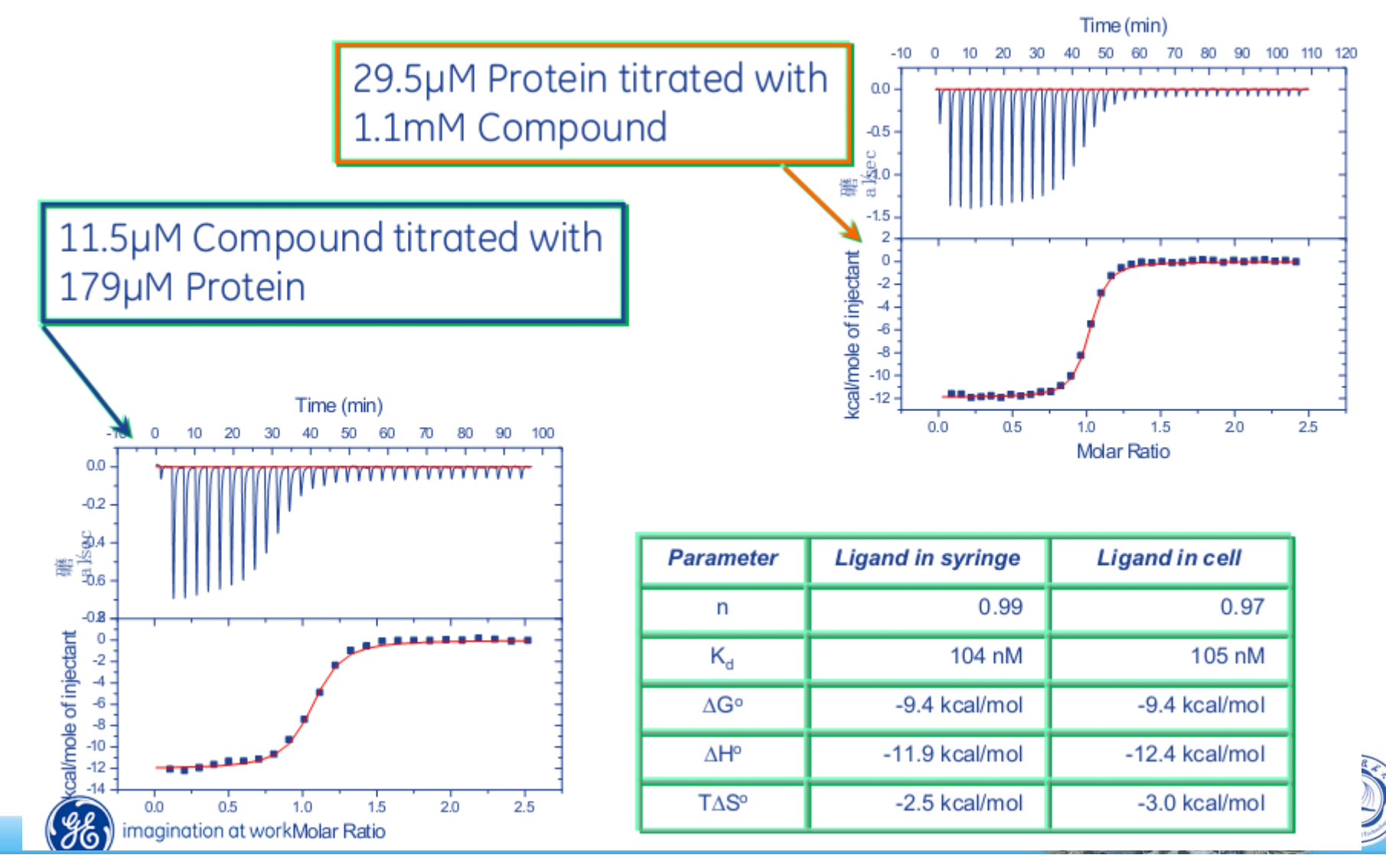

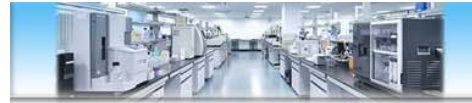

### N值不是0.5的倍数?

#### 通常是蛋白质量问题,或定量不准

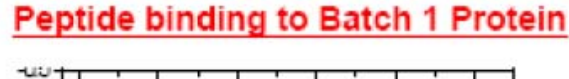

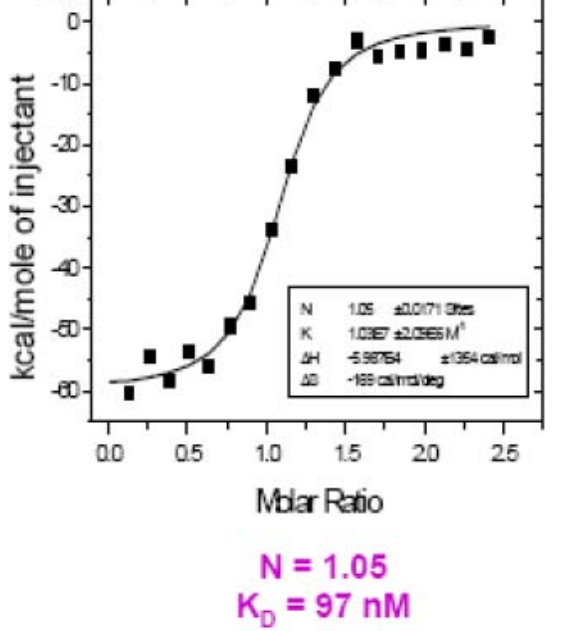

100% of Batch 1 protein Active based on Stoichiometry

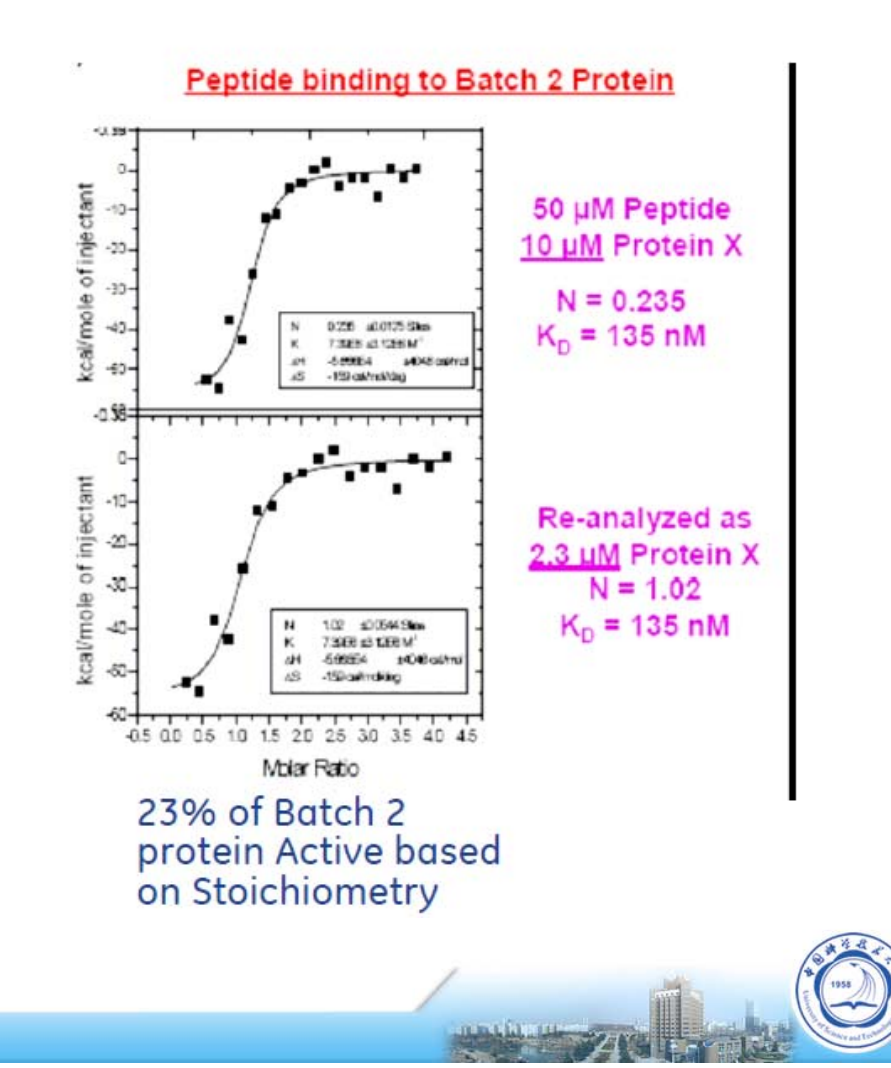

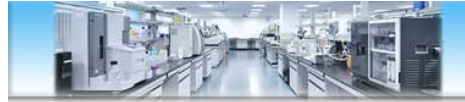

图不好看?

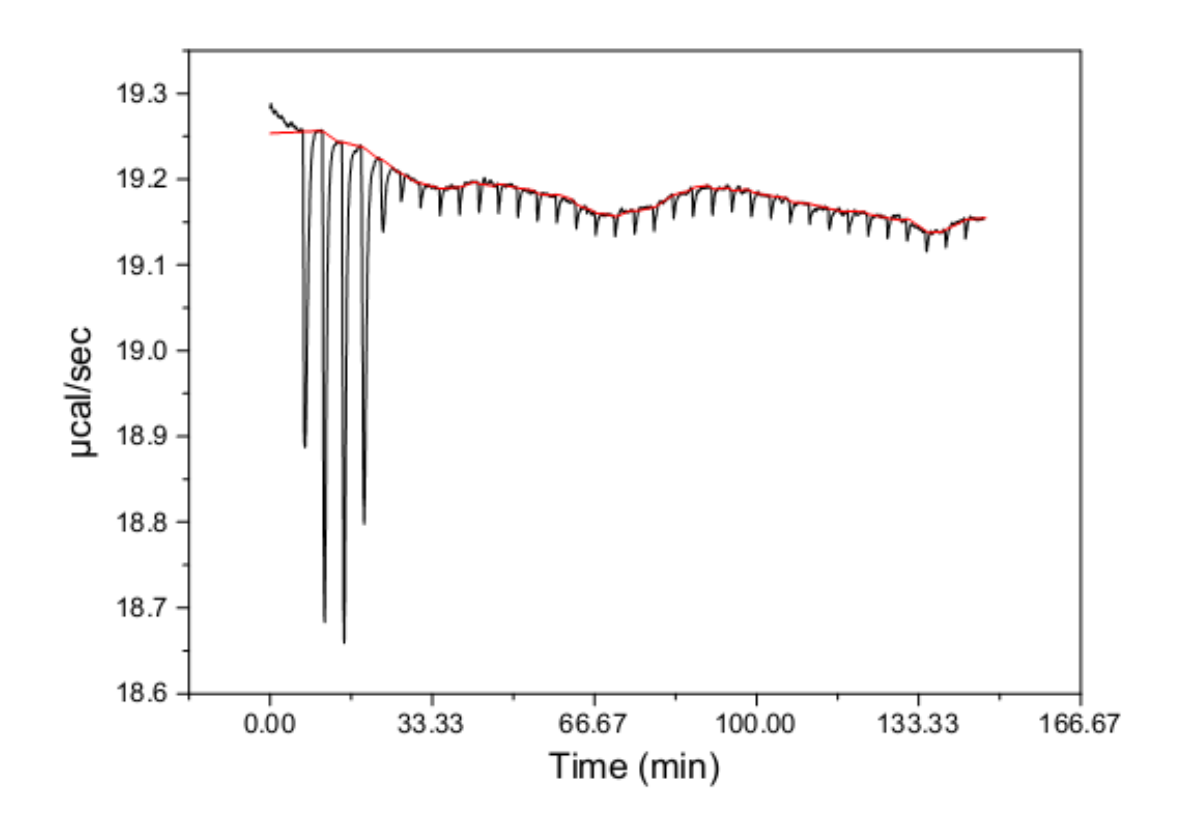

#### 需调整浓度,比如上图,应该增加样品池浓度

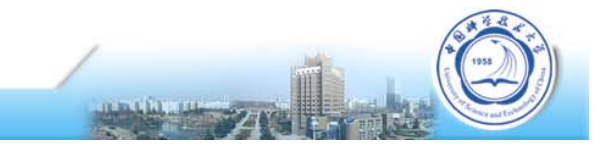

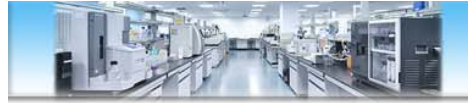

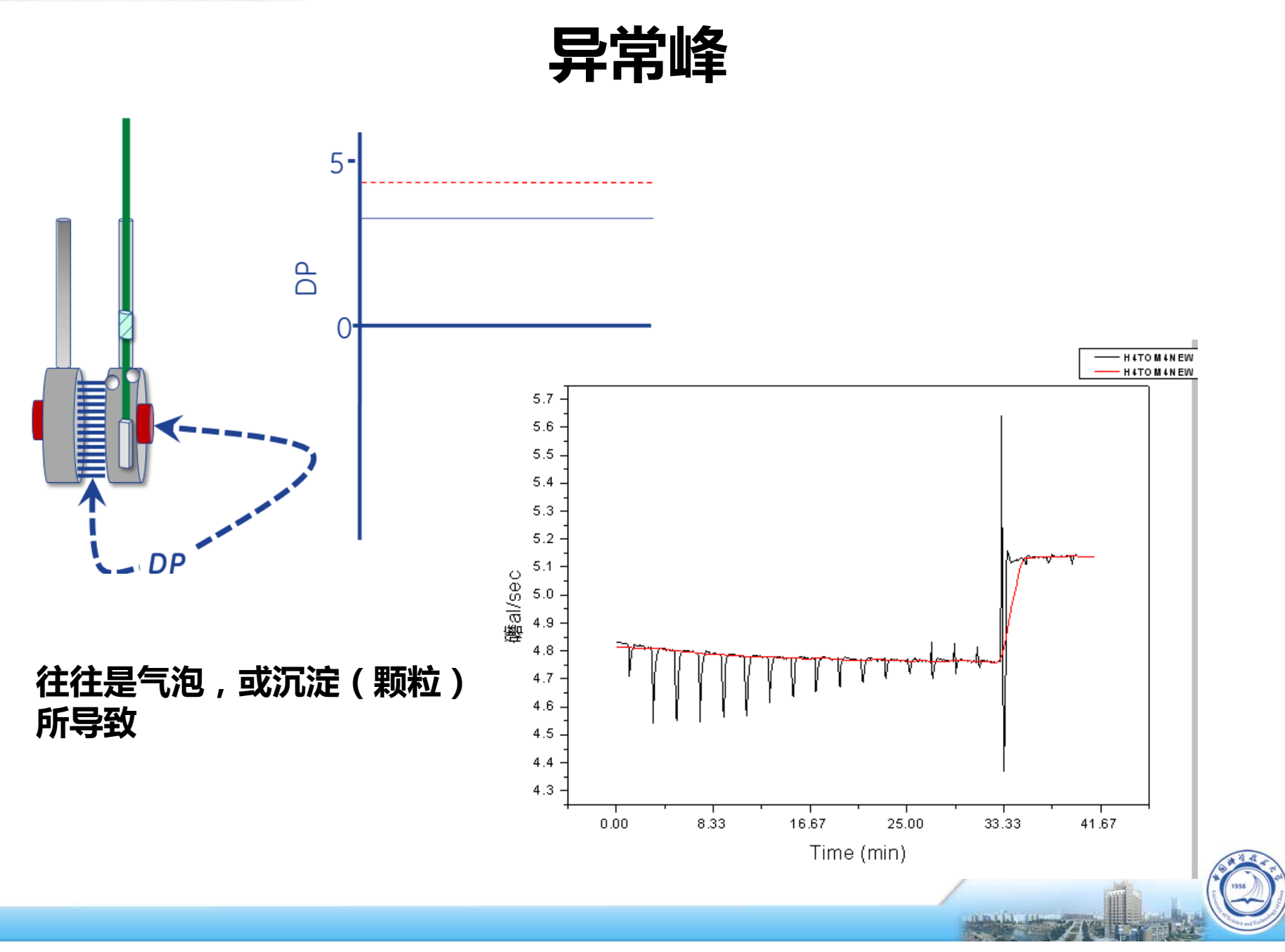

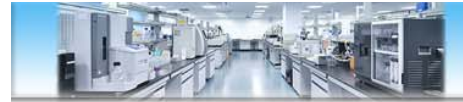

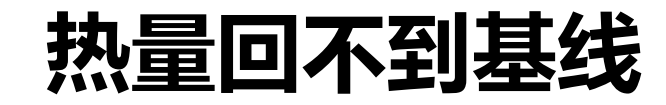

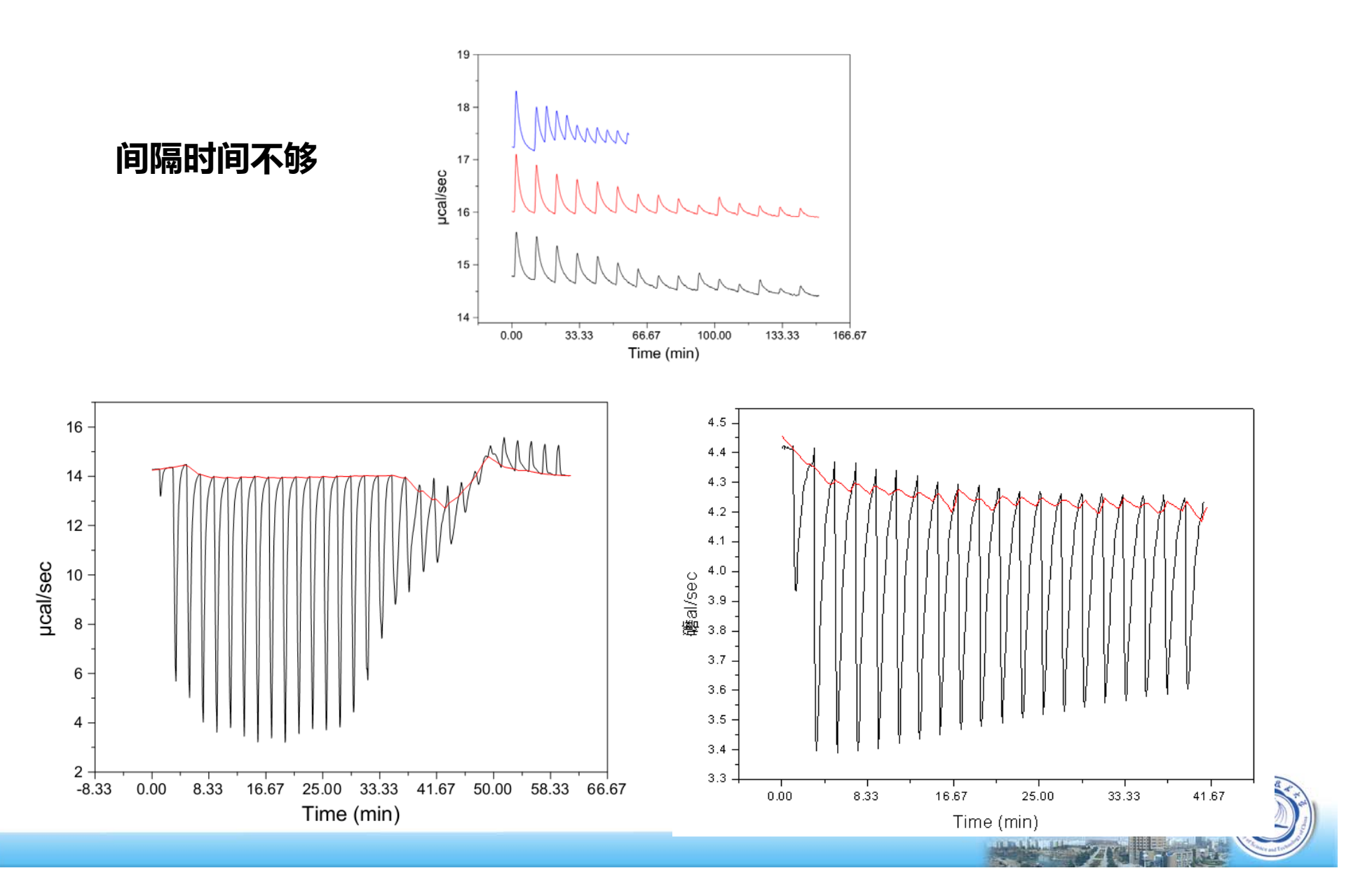

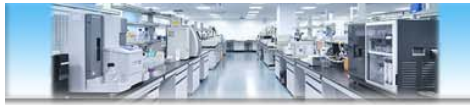

### 小结1 - 常见问题原因

- 没有结合/热量太小(浓度太低)
- 浓度比不合适
- Buffer不匹配
- 样品池不干净、上样未满、有气泡
- 参比池污染
- 间隔时间不够
- 蛋白聚集/沉淀
- Reference power太低或太高
- 仪器滴定针问题(弯曲、磨损、滑出等)

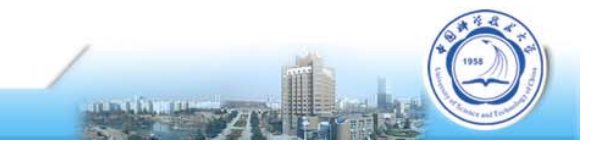

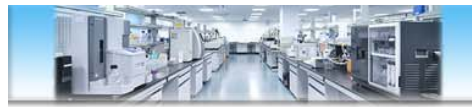

### 小结2 - 获取高质量数据的关键步骤

- 1. 实验设计合理,样品浓度合适
- 2. 好的样品准备
- 3. 准确的浓度测定
- 实验操作:彻底清洗样品池和滴定针,水滴水确认仪器 状态与洁净度,合理的滴定参数
- 5. 合适的空白对照
- 6. 合理的数据分析

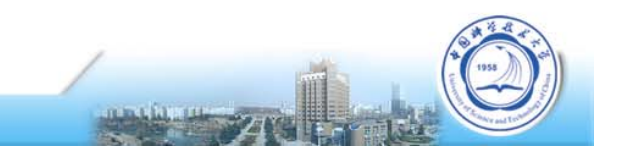

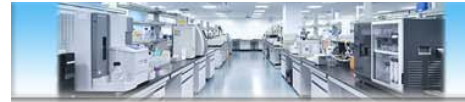

### 更多内容我们在上机操作时进行交流

## 谢谢!

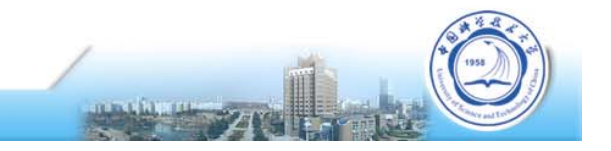